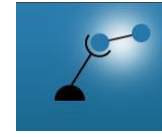

AECENAR Association for Economical and Technological Cooperation in the Euro-Asian and North-African Region www.aecenar.com

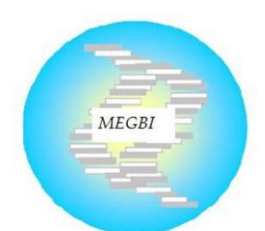

MEGBI - Middle East Genetics and Biotechnology Institute مركز أبحاث للجينات والتقنية البيولوجية http://aecenar.com/institutes/megbi

# **Control System of Antibiotics Production Pilot Plant (MEGBI-APP)**

Version 2020

# **Developers & Operation Manual**

Author: Eng. Abdullah Q. Last update: Tuesday, June 30, 2020

# Content

| Syste | em Over | rview                                                  | 5  |
|-------|---------|--------------------------------------------------------|----|
| 1     | Hardw   | are and Development Environment                        | 6  |
| 1.1   | Huma    | n Machine Interface (DOP107-BV)                        | 6  |
|       | 1.1.1   | Specifications                                         | 7  |
|       | 1.1.2   | Descripton                                             | 8  |
|       | 1.1.3   | Communication port pin assignment                      | 8  |
|       | 1.1.4   | Model Description                                      | 9  |
|       | 1.1.5   | Software DOPSoft 4.0 for HMI programming               | 9  |
|       | 1.1.5.1 | Create a Project                                       | 9  |
|       | 1.1.5.2 | Design a project                                       | 11 |
| 1.2   | DELTA   | A PLC (DVP20SX211R)                                    | 15 |
|       | 1.2.1   | Specifications                                         | 15 |
|       | 1.2.2   | Product Profile                                        | 16 |
|       | 1.2.3   | Point Specifications                                   | 16 |
|       | 1.2.3.1 | Input point Specifications                             | 16 |
|       | 1.2.3.2 | Output point Specifications                            | 17 |
|       | 1.2.3.3 | Analog input & Analog output Specifications            | 17 |
|       | 1.2.3.4 | Point Wiring                                           | 17 |
|       | 1.2.3.5 | Input Point Wiring                                     | 17 |
|       | 1.2.4   | Output Point Wiring                                    | 18 |
|       | 1.2.5   | Analog input A/D & Analog output D/A External Wiring   | 19 |
|       | 1.2.6   | DVP20SX2 Memory Map                                    | 20 |
|       | 1.2.7   | Software "WPL Soft" for PLC programming                | 21 |
|       | 1.2.7.1 | Create a Project                                       | 21 |
|       | 1.2.7.2 | The necessary steps to download the program on the PLC | 22 |
|       | 1.2.7.3 | Downloading a PLC program                              | 23 |
|       | 1.2.7.4 | Monitoring a Program                                   | 23 |
| 2     | Conne   | cting the sensors & actuators                          | 25 |
| 2.1   | Contro  | l Panel                                                | 25 |
| 2.2   | Pump    | 1                                                      | 26 |
| 2.3   | Soleno  | id valve                                               | 27 |
| 2.4   | Electri | c Mixer                                                | 28 |
|       |         |                                                        |    |

| Com  | cin                               |                                             |  |  |  |  |  |
|------|-----------------------------------|---------------------------------------------|--|--|--|--|--|
| 2.5  | Electric Actuator Valve 1         |                                             |  |  |  |  |  |
| 2.6  | Pump 2                            |                                             |  |  |  |  |  |
| 2.7  | Electric Actuator Valve 2         |                                             |  |  |  |  |  |
| 2.8  | Resistor of Heater                |                                             |  |  |  |  |  |
| 2.9  | Pressu                            | re sensor of heater                         |  |  |  |  |  |
| 2.10 | Tempe                             | erature sensor of penicillin fermenter tank |  |  |  |  |  |
| 2.11 | Temperature sensor of Heater tank |                                             |  |  |  |  |  |
| 3    | Control system for PLC & HMI      |                                             |  |  |  |  |  |
| 3.1  | Programme of PLC                  |                                             |  |  |  |  |  |
| 3.2  | HMI F                             | Program                                     |  |  |  |  |  |
|      | 3.2.1                             | Auto mode                                   |  |  |  |  |  |
|      | 3.2.2                             | Manuel mode (interactive)                   |  |  |  |  |  |
|      | 3.2.3                             | HMI pages                                   |  |  |  |  |  |
|      | 3.2.3.1                           | Main page                                   |  |  |  |  |  |
|      | 3.2.3.2                           | Fermentation pencilium page                 |  |  |  |  |  |
|      | 3.2.3.3                           | Charcoal treatment page                     |  |  |  |  |  |
|      | 3.2.3.4                           | Autoclave system page                       |  |  |  |  |  |

\_

# System Overview

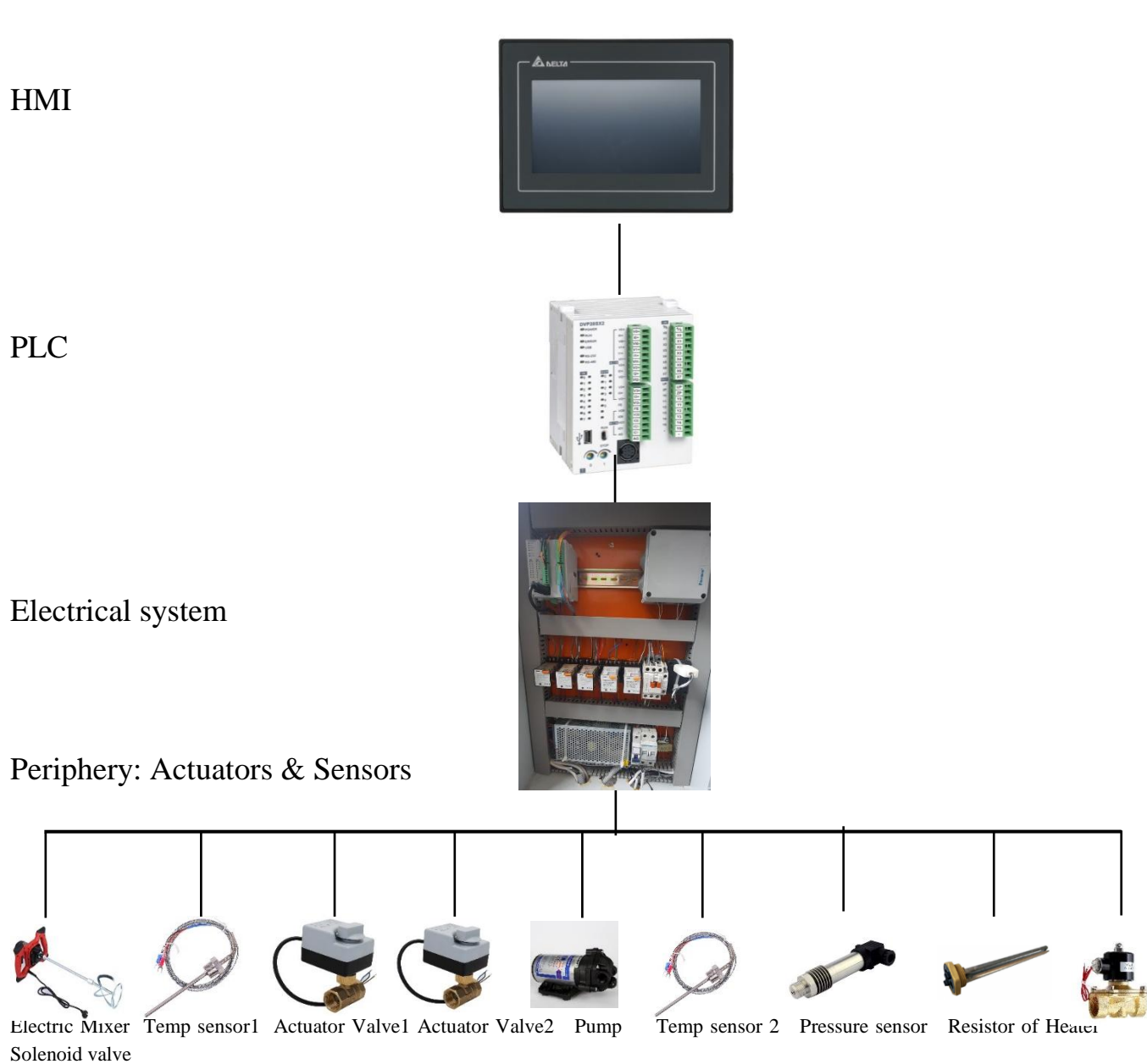

(Thermocouple k)

(Thermocouple k)

1

# Hardware and Development Environment

# 1.1 Human Machine Interface (DOP107-BV)

A human machine interface (HMI) is a platform which permits interaction between users and automation equipment.

The HMI adopt the latest Cortex-A8 / Dual Core high-speed processor and 65,536 color LCD screen with high brightness and contrast. In addition, they are equipped with the HMI programming software DOPSoft 4.0 and built-in Lua editor for easy programming as well as alarm / history log / user authority functions for highly efficient management.

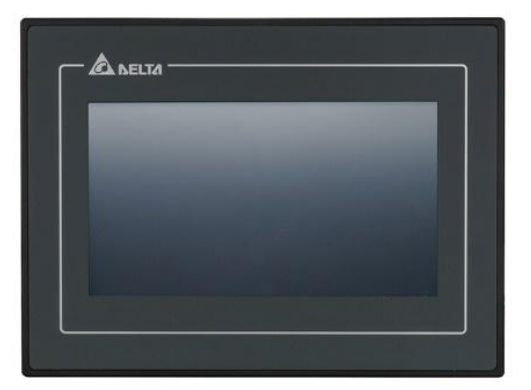

### 1.1.1 Specifications

| Model      |                          | DOP-107BV                                                                                                    |  |  |  |  |  |
|------------|--------------------------|----------------------------------------------------------------------------------------------------|--|--|--|--|--|
| Panel type |                          | 7" TFT LCD (65535 colors)                                                                                                    |  |  |  |  |  |
| Display    | Resolution               | 800 x 480 pixels                                                                                                    |  |  |  |  |  |
|            | Backlight                | LED backlight (half-life under room temperature 25°C > 20,000 hours)*1                                                                         |  |  |  |  |  |
|            | Display range            | 154.08 mm * 85.92 mm                                                                                                    |  |  |  |  |  |
|            | Brightness               | 400 cd / m² (Typ.)                                                                                                    |  |  |  |  |  |
|            | CPU                      | ARM Cortex-A8 (800 MHz)                                                                                                    |  |  |  |  |  |
| Fla        | sh ROM                   | 256 Mbytes                                                                                                    |  |  |  |  |  |
|            | RAM                      | 256 Mbytes                                                                                                    |  |  |  |  |  |
| Tou        | chscreen                 | 4-wire resistive touchscreen > 1,000,000 operated                                                                                              |  |  |  |  |  |
| E          | uzzer                    | Multi-tone frequency (2 K – 4 KHz) / 80 dB                                                                                                    |  |  |  |  |  |
| Netwo      | rk interface             | N/A                                                                                                    |  |  |  |  |  |
|            | USB                      | 1 USB Slave Ver 2.0; 1 USB Host Ver 2.0                                                                                                    |  |  |  |  |  |
|            | SD                       | N/A                                                                                                    |  |  |  |  |  |
|            | COM1                     | RS-232 (supporting flow control) / RS-485 <sup>*2</sup>                                                                                        |  |  |  |  |  |
| communica  | tion COM2                | RS-422 / RS-485 <sup>*2</sup>                                                                                                    |  |  |  |  |  |
| port       | COM3                     | N/A                                                                                                    |  |  |  |  |  |
| Auxiliary  | function key             | N/A                                                                                                    |  |  |  |  |  |
| Ca         | lendar                   | Built-in                                                                                                    |  |  |  |  |  |
| Coolir     | ig method                | Natural cooling                                                                                                    |  |  |  |  |  |
| Ар         | provals                  | CE / UL (please use shielding network cable and magnetic ring with the filter 300 ohm / 100 MHz)                                               |  |  |  |  |  |
| Panel wa   | terproof level           | IP65 / NEMA4 / UL TYPE 4X (indoor use only)                                                                                                    |  |  |  |  |  |
| Operati    | on voltage"2             | DC +24V (-15% to +15%) (please use an isolated power supply)<br>Supplied by Class 2 or SELV circuit (isolated from MAINS by double insulation) |  |  |  |  |  |
| Leaka      | ge current               | 500 $V_{AC}$ for 1 minute (between DC24V terminal and FG terminal)                                                                             |  |  |  |  |  |
| Power co   | onsumption <sup>12</sup> | 8.6 W (Max) <sup>*3</sup>                                                                                                    |  |  |  |  |  |
| Backu      | p battery                | 3V lithium battery CR2032 × 1                                                                                                    |  |  |  |  |  |
| Backup     | battery life             | About 3 years or more at 25°C<br>(subject to operation temperature and condition)                                                              |  |  |  |  |  |
| Operation  | temperature              | 0°C to 50°C (32°F to 122°F)                                                                                                    |  |  |  |  |  |
| Storage    | temperature              | -20°C to +60°C (-4°F to 140°F)                                                                                                    |  |  |  |  |  |
| Operating  | environment              | 10% - 90% RH [0°C - 40°C], 10% - 55% RH [41°C - 50°C];                                                                                         |  |  |  |  |  |
| Vibratio   | n resistance             | Conforms to IEC61131-2: continuous vibration 5 Hz - 8.3 Hz<br>with amplitude 3.5 mm; 8.3 Hz - 150 Hz with amplitude 1G                         |  |  |  |  |  |
| Shock      | resistance               | Conforms to IEC60068-2-27:<br>11 ms, 15 G Peak, in X, Y, Z directions each for 6 times                                                         |  |  |  |  |  |
| Dim        | iension                  | 215 x 161 x 35.5                                                                                                    |  |  |  |  |  |
| Mountin    | g dimension              | 106.0 × 140.0                                                                                                    |  |  |  |  |  |
| (W) >      | (H) mm                   | 190.9 X 142.9                                                                                                    |  |  |  |  |  |
| Weight     |                          | Approx. 700 g                                                                                                    |  |  |  |  |  |

\_

\_\_\_\_

### 1.1.2 Descripton

DOP-107BV (rear view)

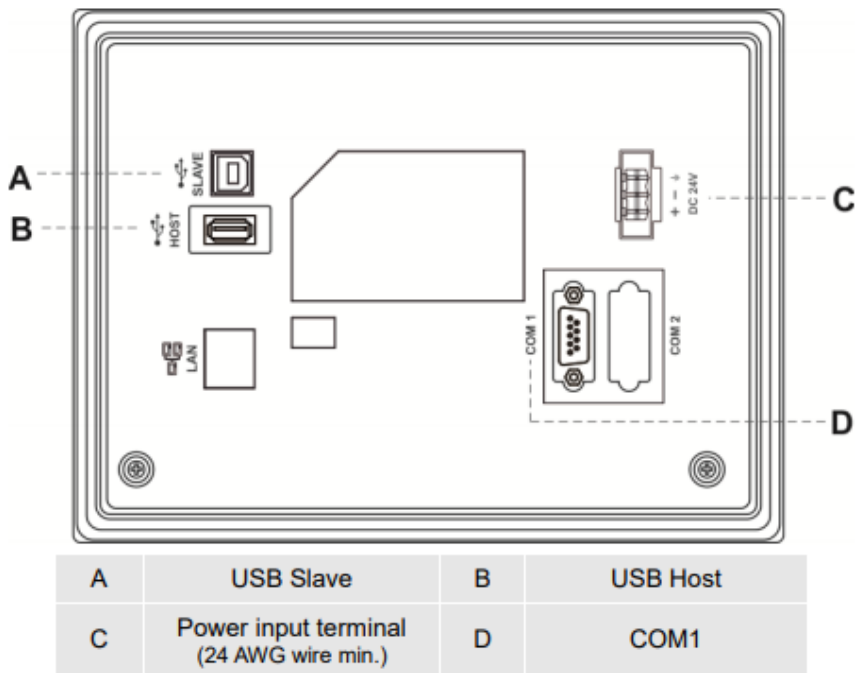

1.1.3 Communication port pin assignment

#### DOP-107BV COM1

|                |     | MOL    | DE1    | MO     | DE2    | MODE3  |        |
|----------------|-----|--------|--------|--------|--------|--------|--------|
| COM Port       | Pin | COM1   | COM2   | COM1   | COM2   | COM1   | COM2   |
|                |     | RS-232 | RS-485 | RS-485 | RS-485 | RS-232 | RS-422 |
|                | 1   | -      | -      | D+     | -      | -      | TXD+   |
|                | 2   | RXD    | -      | -      | -      | RXD    | -      |
|                | 3   | TXD    | -      | -      | -      | TXD    | -      |
|                | 4   | -      | D+     | -      | D+     | -      | RXD+   |
| $\bigcirc$ $\$ | 5   | GND    |        | GND    |        | GND    |        |
|                | 6   | -      | -      | D-     | -      | -      | TXD-   |
|                | 7   | RTS    | -      | -      | -      | RTS    | -      |
|                | 8   | CTS    | -      | -      | -      | CTS    | -      |
|                | 9   | -      | D-     | -      | D-     | -      | RXD-   |

### 1.1.4 Model Description

|                       | DOP                | - 1       | 07        | W    | <u>v</u> |     |                           |                       |
|-----------------------|--------------------|-----------|-----------|------|----------|-----|---------------------------|-----------------------|
|                       |                    |           |           |      |          | [   | Resolution                |                       |
|                       |                    |           |           |      |          |     | G : SVGA TFT (800x)       | Q: WQVGA TFT (480x)   |
| Product Name          |                    |           |           |      |          |     | S : WSVGA TFT (1024x)     | V : WVGA TFT (800x)   |
| DOP : Delta Operation | Panel              |           |           |      |          |     | X : XGA TFT (1024x)       | Z : No Display (Zero) |
|                       |                    |           |           |      |          |     |                           |                       |
|                       |                    |           |           |      |          | - [ | Туре                      |                       |
| Series                |                    |           |           | L    |          |     | B : Basic Type            |                       |
| 1 : 100 Series HMI    |                    |           |           |      |          |     | C : Standard General Typ  | e                     |
| Disular Circ          |                    |           |           |      |          | n ( | E : Standard Ethernet Typ | be                    |
|                       | Display Size       |           |           |      |          |     | W : Advanced Narrow Fra   | me Type               |
|                       | 00 : Zero          | 03 : 4.3" | 05 : 5.6" | 7:7* | 8:8"     |     | M : Advanced Multimedia   | Туре                  |
|                       | 10 : 10.1" / 10.4" | 12 : 12"  | 15 : 15"  |      |          | ] ` |                           |                       |

#### 1.1.5 Software DOPSoft 4.0 for HMI programming

#### 1.1.5.1 Create a Project

- We click on «File-New »

| <b>%</b> |                         |                  | DOPSoft                                           |
|----------|-------------------------|------------------|---------------------------------------------------|
| File     | View Tools Options H    | Help             |                                                   |
|          | New                     | Ctrl+N           |                                                   |
| -        | Open                    | Ctrl+O           |                                                   |
|          | Open Screen Data        |                  |                                                   |
|          | Print Setup             |                  |                                                   |
|          | C:\Users\mohammad\Docun | ments\NewHMI.dpa |                                                   |
|          | Exit                    |                  | Version: DOPSoft-4.0.6.75                         |
|          |                         | L_+              | HMI Model: DOP-100 series, DOP-107BV 65536 Colors |
|          |                         | Coren file       | Description                                       |
|          |                         |                  |                                                   |
|          |                         |                  |                                                   |
|          |                         | Recent opened    | C:/Users\mohammad\Documents\NewHMLdpa             |
|          |                         |                  |                                                   |

- We choose the HMI product  ${\ll}107BV$  »
- We put a name in the «Project Name»
- We click on «Next »

|                | Projec                | t Wizard   |              |        | ×         |
|----------------|-----------------------|------------|--------------|--------|-----------|
| Carias         | LIN I Liet            |            |              |        |           |
| DOP-100 series | Model Type            | Resolution | Color        |        | ^         |
|                | 10280                 | 490 * 272  | 65526 Colore |        |           |
|                | 10300                 | 400 272    | 65536 Colors |        |           |
|                | 10500                 | 220 * 224  | 65536 Colors |        |           |
|                | 10781/                | 800 * 480  | 65536 Colors |        |           |
|                | 107CV                 | 800 * 480  | 65536 Colors |        |           |
|                | 1070V                 | 800 * 480  | 65536 Colors |        |           |
|                | 107EC                 | 800 * 600  | 65536 Colors |        |           |
|                | 107EV                 | 800 * 480  | 65536 Colors |        |           |
|                | 1071/                 | 800 * 480  | 65536 Colors |        |           |
|                | 107WV                 | 800 * 480  | 65536 Colors |        |           |
|                | 1081G                 | 800 * 600  | 65536 Colors |        |           |
|                | 11000                 | 800 * 600  | 65536 Colors |        |           |
|                | 11008                 | 1024 * 600 | 65536 Colors |        | ~         |
|                | Project Setup         |            |              |        |           |
|                | Project Name:         | NewHMI     |              |        |           |
|                | Screen Name:          | Screen_1   |              |        |           |
|                | Screen No.            | 1          |              |        |           |
|                | Printer:              | ANULL      |              | ~      |           |
|                | System Menu Language: | English    |              | *      |           |
|                | HMI Rotation:         | 0 ~        | degree       |        |           |
|                |                       | Back       | Next         | Cancel | Finish AC |

## - We choose the following :

Port of communication « COM1 » Manufacturers : « Delta » Series : « Delta DVP PLC » Address of PLC Station : « 1 » Interface : « RS232» We choose the "communication parameters" that correspond to the PLC

- We click on «Finish »

| Project Wizard |                                                                                                    |               |                                                                               |               |        |              |  |  |  |
|----------------|----------------------------------------------------------------------------------------------------|---------------|-------------------------------------------------------------------------------|---------------|--------|--------------|--|--|--|
|                | Communication Settings                                                                                                    |               |                                                                               |               |        |              |  |  |  |
|                | Connection                                                                                                    |               |                                                                               |               |        |              |  |  |  |
| COM1           | Link Name                                                                                                    | Link1         |                                                                               |               |        |              |  |  |  |
| 6              | Manufacturers                                                                                                    | Delta         |                                                                               |               | ~      |              |  |  |  |
| COM2           | series                                                                                                    | Delta DVP PLC |                                                                               |               | ~      |              |  |  |  |
|                | Main Extra<br>Communication Parameters<br>HMI Station<br>Interface<br>Data Bits<br>Stop Bits<br>Baud Rate<br>Parity Bits<br>I Optimize | 0             | Controller<br>PLC Station<br>Password<br>Comm. Del<br>Timeout(m<br>Retry Cour | n<br>ay<br>s) | 1      |              |  |  |  |
|                |                                                                                                    |               |                                                                               |               |        |              |  |  |  |
|                |                                                                                                    |               | Deate                                                                         | Numb          | Const  | Think of the |  |  |  |
|                |                                                                                                    |               | Back                                                                          | INEXT         | Cancel | rinish Acti  |  |  |  |

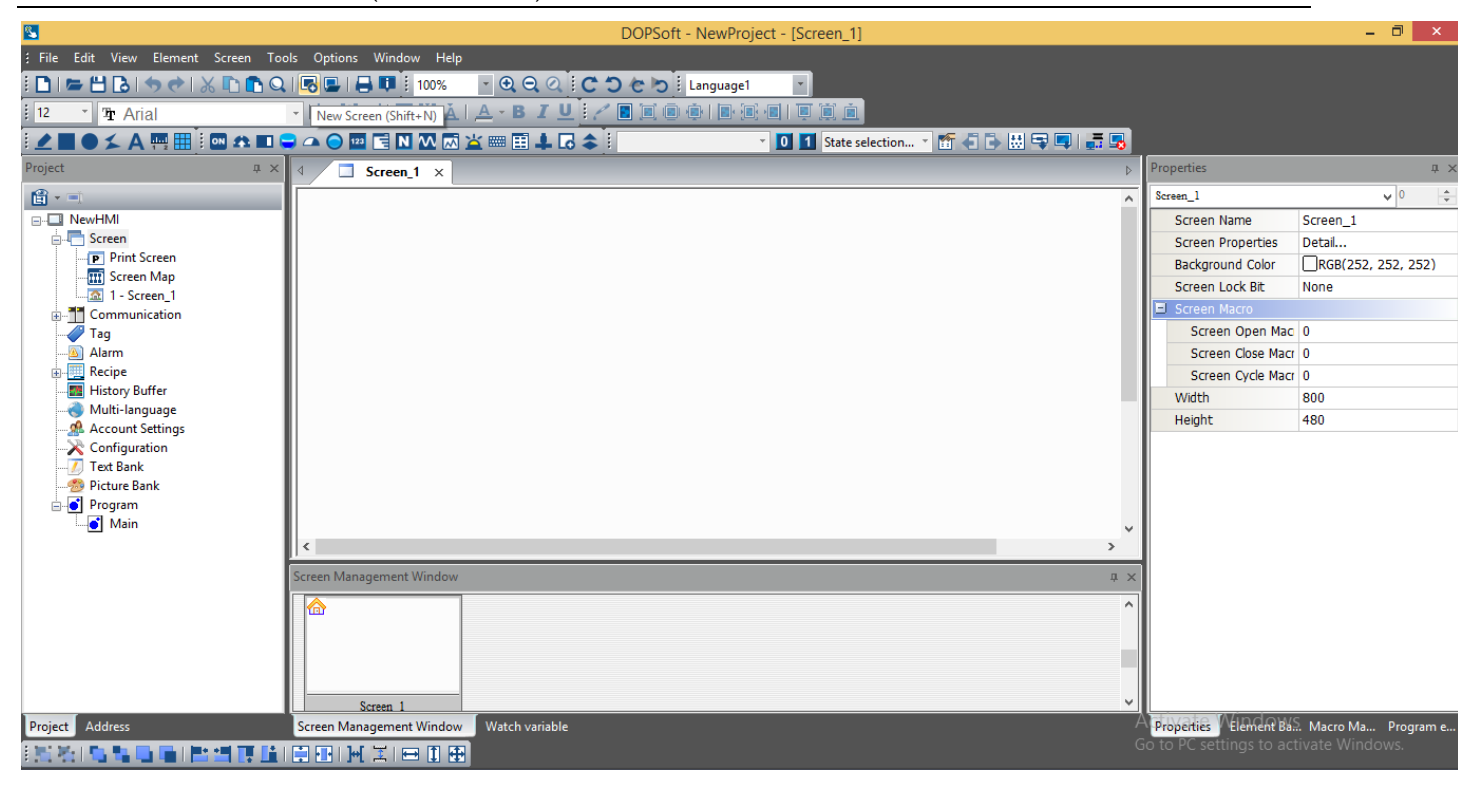

#### 1.1.5.2 Design a project

#### a. Add pages

To add pages, we click on « Screen-New Screen » or « Shift+N »

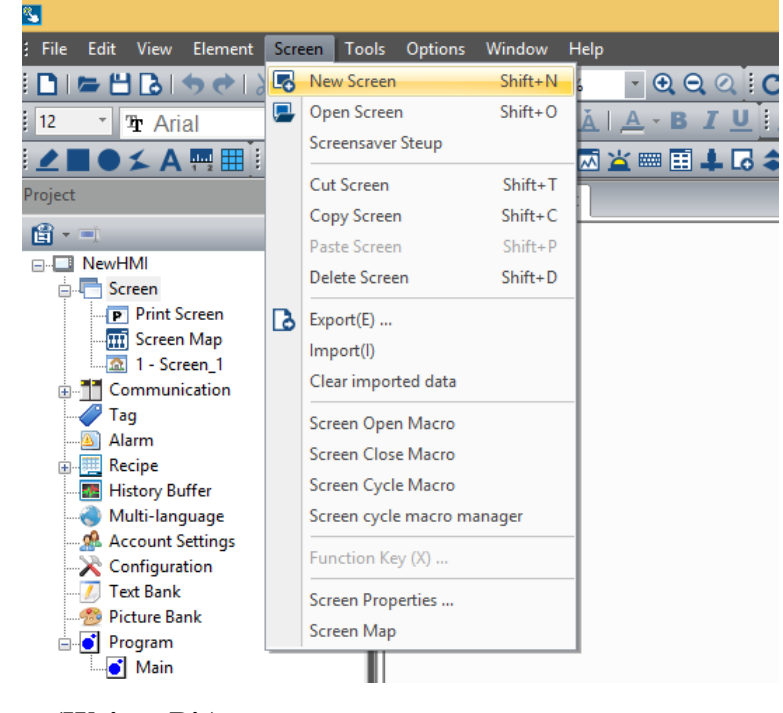

b. <u>Button (Write - Bit)</u> Set to On (ON Only) Set to Off (OFF Only) Maintained (OFF & ON)

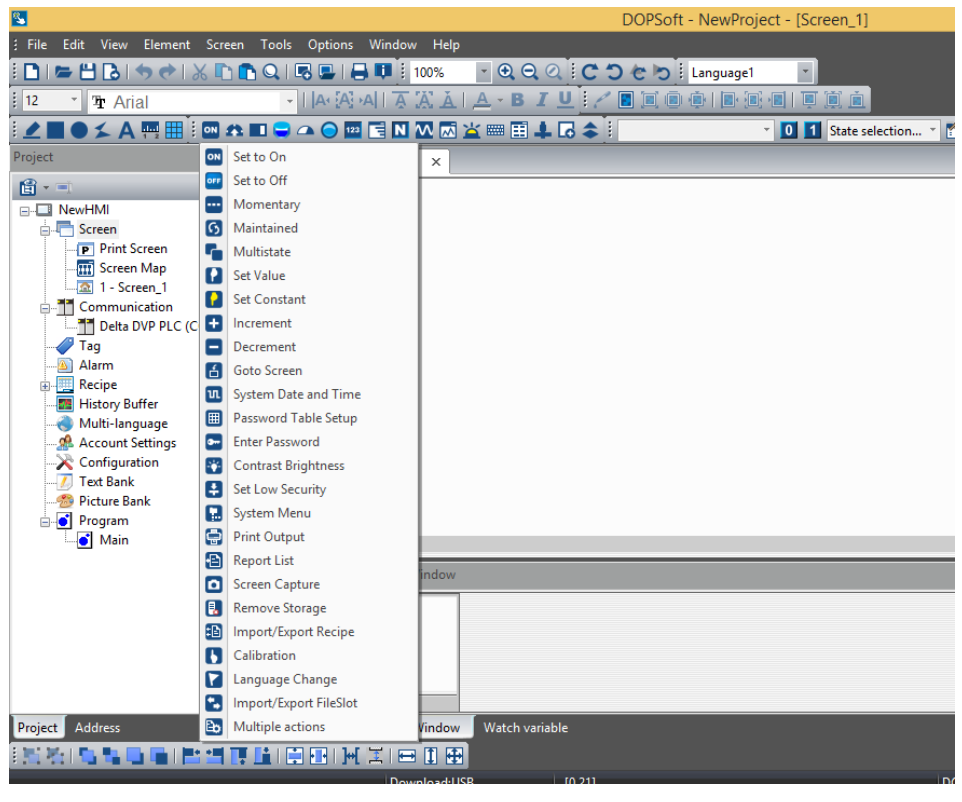

**Button** 

| 4 | Screen_1 | × |  |
|---|----------|---|--|
|   |          |   |  |
|   |          | • |  |
|   |          | • |  |

- We press the button to display the properties

- We enter the address of bit device for PLC in the «Proporties - Write address  $\ensuremath{\mathsf{w}}$ 

|                          | Ν                                                 | laintained                     |                              |             | × |                                                                     |                    |
|--------------------------|---------------------------------------------------|--------------------------------|------------------------------|-------------|---|---------------------------------------------------------------------|--------------------|
| Preview                  | Main Main-2 Text                                  | Picture Details                | Macro                        | Coordinates |   |                                                                     |                    |
|                          | Memory<br>Write Address:<br>None<br>Read Address: | Style<br>Style<br>Style<br>For | e<br>'le:<br>reground Color: | Standard ✓  |   | Properties<br>Maintained_001 {off}<br>Write Address<br>Road Address | v 0                |
|                          | None                                              | Bli                            | nk:                          | No 🗸        |   | Invisible Address                                                   | None               |
| State:                   | Write Offset Address:                             | Fil                            | ed style:<br>e Text Pic:     | Gradient v  | ] | Offset Address Write Offset Addr Read Offset Addre                  | None<br>None       |
| Language:<br>Language1 V | Read Offset Address:<br>None                      |                                |                              |             |   | Text<br>Size<br>Font                                                | off<br>16<br>Arial |
| Element description:     |                                                   |                                |                              |             |   | Color<br>Ratio                                                      | RGB(0, 0, 0)       |
| Maintained_001           |                                                   |                                |                              |             |   | Use Text Pic                                                        | No                 |
|                          |                                                   |                                |                              |             |   | E Picture<br>Picture Bank Name                                      | None               |
|                          |                                                   |                                |                              |             |   | Picture Name                                                        | None               |

# c. <u>Button - Goto Screen (Go to another page)</u>

We choose the name of the page we want to navigate to in the « Proporties - Goto screen »

|                                         |                   | Goto Screen   |                                                             | ×   |
|-----------------------------------------|-------------------|---------------|-------------------------------------------------------------|-----|
| Preview                                 | Main Main-2       | Text Picture  | Details Macro Coordinates                                   |     |
|                                         | Style             |               | Detail                                                      |     |
|                                         | Style:            | Standard v    | Goto Screen: Screen_1                                       |     |
|                                         | Foreground Color: | •             |                                                             |     |
|                                         | Function:         | Goto Screen 🗸 | Close Subscreen<br>(The Goto Screen button is only valid on |     |
| State:                                  | Filled style:     | Gradient v    | subscreen.)                                                 |     |
| 0 ~                                     | Use Text Pic:     | No v          | Set to low security level after screen chan                 | ge. |
| Language:                               |                   |               |                                                             |     |
| Language1 v                             |                   |               |                                                             |     |
| Element description:<br>Goto Screen_002 |                   |               |                                                             |     |

| d. <u>Indicator (Read-Bit</u> | <u>()</u>      |                        |                                       |
|-------------------------------|----------------|------------------------|---------------------------------------|
| S.                            |                |                        | DOP                                   |
| File Edit View Element Screen | n Tools O      | ptions Window Help     |                                       |
| i 🗅 i 🖙 💾 🔂 i 🦘 🔶 i 🗶 📭 i     | 🗅 Q   🗟        | 🖳   🔒 📭 🕴 100%         | • Q Q Q C D C                         |
| 16 🔺 💁 Arial                  | -   <i> </i> / | a 🗛 🗛   🗛 🗛            | <u>A</u> - B <i>I</i> <u>U</u> // 🗷 🗵 |
| 🛃 🖿 🗲 A 🖷 🆽 🖬 🎝               | : 🔳 🤤 🕰        | 🗢 💷 📑 N 🐼 📈            | <b>1</b> 📖 🏥 📕 🔂 🌲 🛛 0 -              |
| Project                       | <b>₽ ×</b>     | O Multistate Indicator | _2                                    |
| 🔮 • 🖃                         |                | Range Indicator        |                                       |
|                               |                | Simple Indicator       |                                       |
| ÷ 🖬 🕬                         |                |                        | _                                     |
|                               |                |                        |                                       |

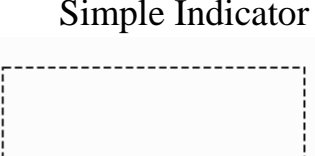

We enter the address of bit device for PLC in « Proporties - Read address »

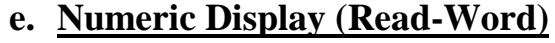

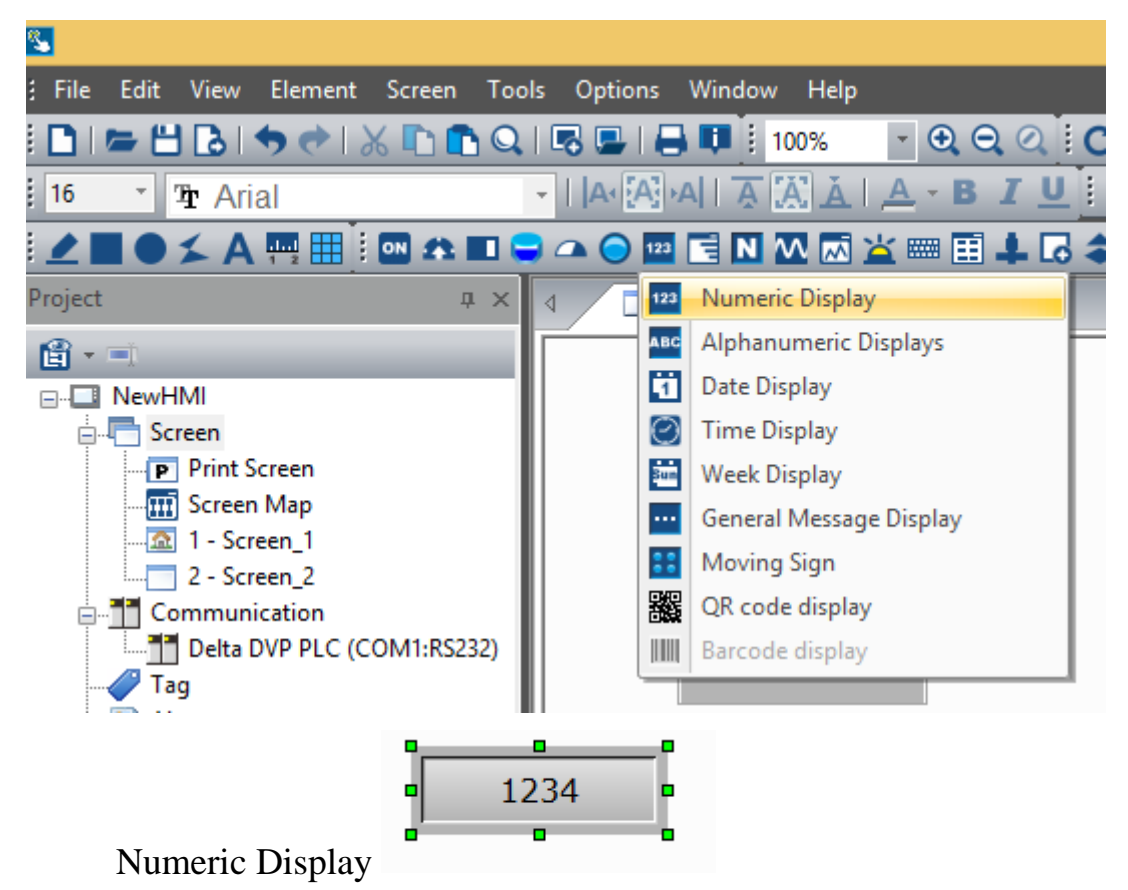

We enter the address of Word device for PLC in the « Proporties - Read address »

# 1.2 DELTA PLC (DVP20SX211R)

# DELTA PLC - DVP20SX211R

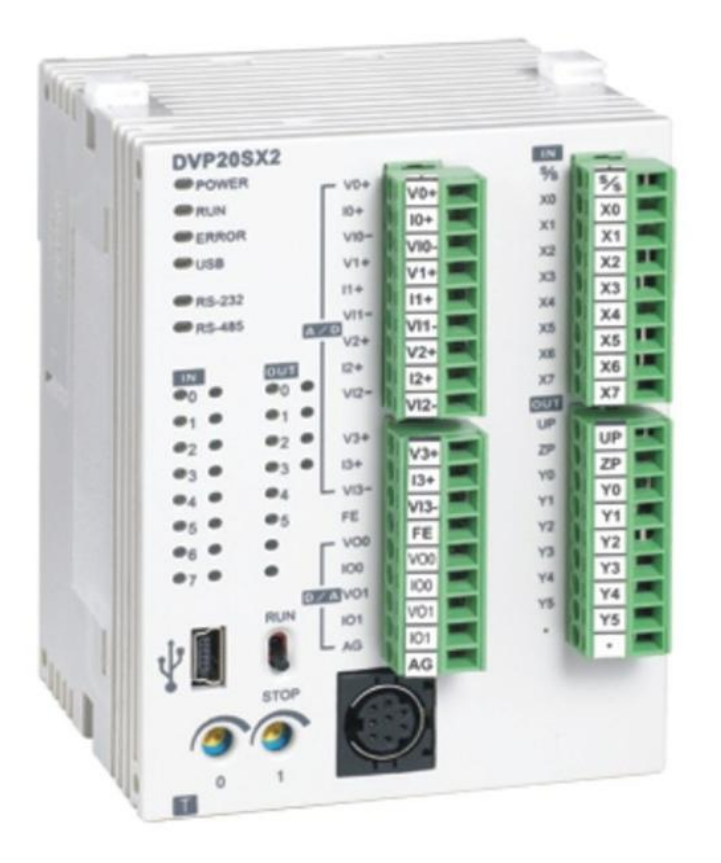

#### 1.2.1 Specifications

- \_ Program capacity: 16k steps/Data register: 10k words
- \_ Higher execution speed compared to the competition: LD: 0.35µs, MOV: 3.4µs
- \_ Built-in mini USB, RS-232 and RS-485 ports (Master/Slave) Supports standard MODBUS ASCII/RTU protocol and PLC Link function

\_ Supports real time clocl for version 2.0 and above (no battery required) It operates for

at least one week after power off.

\_Built-in 4 analog inputs / 2 analog outputs / 8 Digital Inputs & 6 Digital Outputs (Relay)

\_ Supports DVP-S series left-side and right-side modules

\_Power supply voltage : 24V DC

| Built-in Analog I/O |                                        |               |                                        |  |  |  |  |
|---------------------|----------------------------------------|---------------|----------------------------------------|--|--|--|--|
| Ana                 | log Input                              | Analog Output |                                        |  |  |  |  |
| Channels            | 4                                      | Channels      | 2                                      |  |  |  |  |
| Resolution          | 12-bit                                 | Resolution    | 12-bit                                 |  |  |  |  |
| Spec.               | -20~20 mA or<br>-10~10 V or<br>4~20 mA | Spec.         | 0~20 mA or<br>-10 V~10 V or<br>4~20 mA |  |  |  |  |

#### 1.2.2 Product Profile

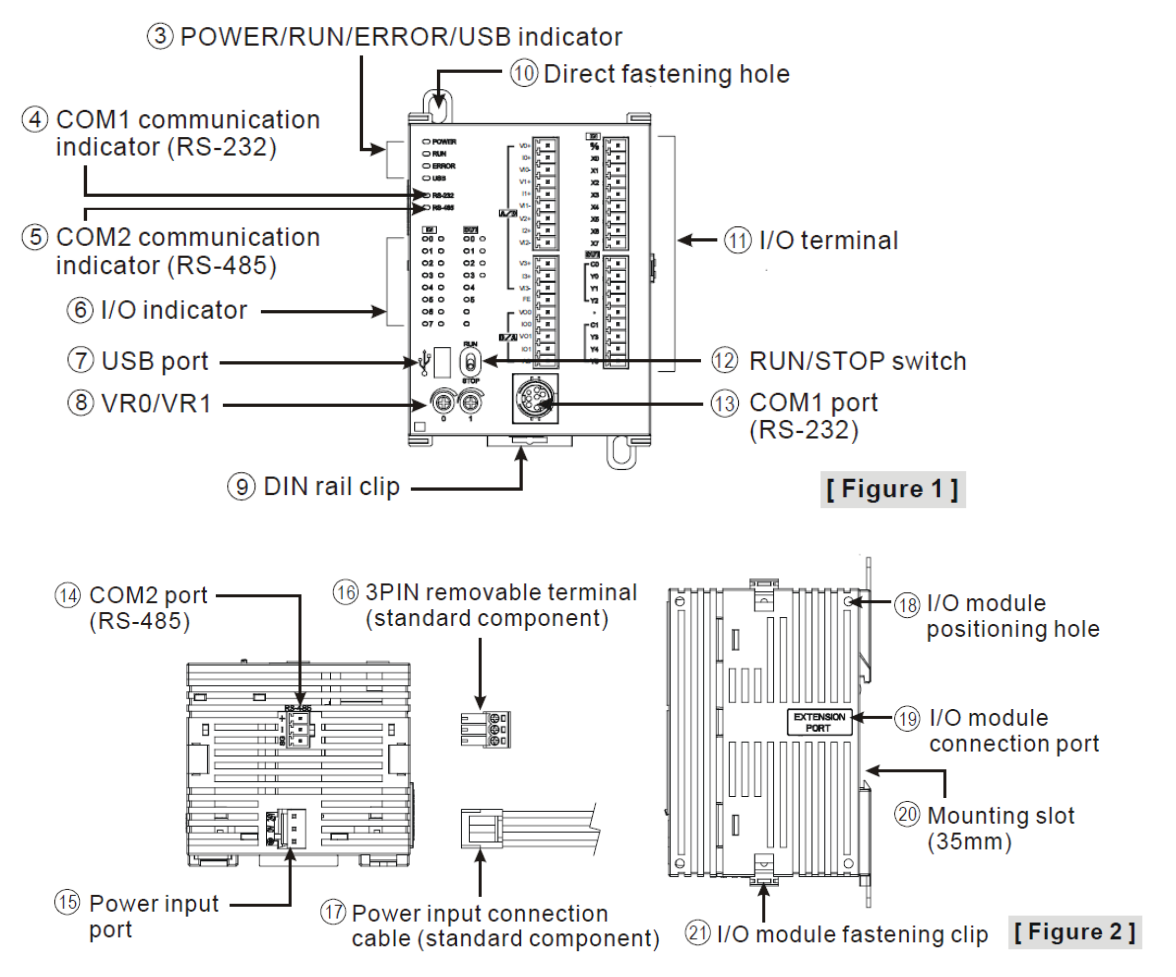

#### 1.2.3 Point Specifications

#### 1.2.3.1 Input point Specifications

|              | Spec.                                                          |            | Input Point                                 |        |  |  |  |  |  |
|--------------|----------------------------------------------------------------|------------|---------------------------------------------|--------|--|--|--|--|--|
| Items        |                                                                | 24VDC (-15 | 24VDC (-15% ~ 20%) single common port input |        |  |  |  |  |  |
| Input No.    |                                                                | X0, X2     | X0, X2 X1, X3 X4 ~                          |        |  |  |  |  |  |
| Input type   |                                                                |            | DC (SINK or SOURCE                          | )      |  |  |  |  |  |
| Input Curren | t (± 10%)                                                      |            | 24VDC, 5mA                                  |        |  |  |  |  |  |
| Input impeda | ance                                                           | 4.7K Ohm   |                                             |        |  |  |  |  |  |
| Action lovel | Off→On                                                         | > 15VDC    |                                             |        |  |  |  |  |  |
| Action level | On→Off                                                         | < 5VDC     |                                             |        |  |  |  |  |  |
| Response     | Off→On                                                         | < 2.5µs    | < 10µs                                      | < 20us |  |  |  |  |  |
| time         | On→Off                                                         | < 5µs      | < 20µs                                      | < 50us |  |  |  |  |  |
| Filter time  | ilter time Adjustable within 0 ~ 20ms by D1020 (Default: 10ms) |            |                                             |        |  |  |  |  |  |

### 1.2.3.2 Output point Specifications

|               | Spec.     | Output Point          |
|---------------|-----------|-----------------------|
| Items         |           | Relay                 |
| Output No.    |           | Y0 ~ Y5               |
| Max. frequer  | псу       | 1Hz                   |
| Working volta | age       | 250VAC, < 30VDC       |
|               | Resistive | 1.5A/1 point (5A/COM) |
| Max. load     | Inductive | #2                    |
|               | Lamp      | 20WDC/100WAC          |
| Response      | Off→On    | Approx 10 ms          |
| time          | On→Off    | Αφρίολ. ΤΟ ΠΙΒ        |

### 1.2.3.3 Analog input & Analog output Specifications

| Itoms                    | Ar      | nalog Input (                    | (A/D)      | Analog Output (D/A) |                   |            |  |  |
|--------------------------|---------|----------------------------------|------------|---------------------|-------------------|------------|--|--|
| items                    | Voltage | oltage Current                   |            | Voltage             | e Current         |            |  |  |
| Analog I/O range         | ±10V    | 10V ±20mA 4 ~ 20mA <sup>#1</sup> |            |                     | 0 ~ 20mA 4 ~ 20mA |            |  |  |
| Digital conversion range | ±2,000  | ±2,000                           | 0 ~ +2,000 | ±2,000              | 0 ~ +4,000        | 0 ~ +4,000 |  |  |
| Resolution #2            | 12-bit  |                                  |            |                     |                   |            |  |  |

### 1.2.3.4 Point Wiring

| V0+                                                  | S/S                                    |
|------------------------------------------------------|----------------------------------------|
| 10+                                                  | X0                                     |
| VI0-                                                 | X1                                     |
| V1+                                                  | X2                                     |
| 11+                                                  | X3                                     |
| VI1-                                                 | X4                                     |
| V2+                                                  | X5                                     |
| 12+                                                  | X6                                     |
| VI2-                                                 | X7                                     |
|                                                      |                                        |
| V3+                                                  | C0                                     |
| V3+<br> 3+                                           | C0<br>Y0                               |
| V3+<br> 3+<br>V 3-                                   | C0<br>Y0<br>Y1                         |
| V3+<br> 3+<br>VI3-<br>FE                             | C0<br>Y0<br>Y1<br>Y2                   |
| V3+<br>13+<br>VI3-<br>FE<br>V00                      | C0<br>Y0<br>Y1<br>Y2                   |
| V3+<br>I3+<br>VI3-<br>FE<br>V00<br>I00               | C0<br>Y0<br>Y1<br>Y2<br>C1             |
| V3+<br>I3+<br>VI3-<br>FE<br>V00<br>I00<br>V01        | C0<br>Y0<br>Y1<br>Y2<br>C1<br>Y3       |
| V3+<br>I3+<br>VI3-<br>FE<br>V00<br>I00<br>V01<br>I01 | C0<br>Y0<br>Y1<br>Y2<br>C1<br>Y3<br>Y4 |

### 1.2.3.5 Input Point Wiring

There are 2 types of DC inputs, SINK and SOURCE. (See the example below. For detailed point configuration, please refer to the specification of each model.)

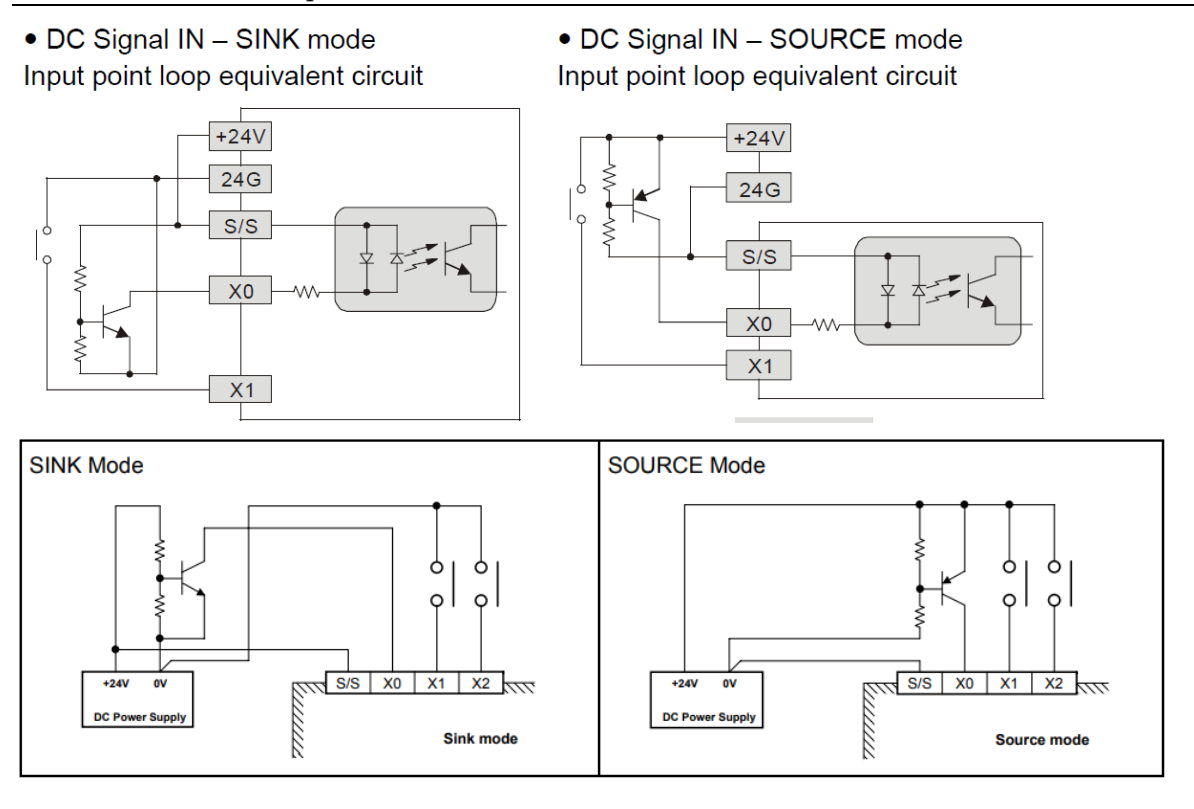

### 1.2.4 Output Point Wiring

Output terminals, Y0, Y1, and Y2, of relay models use C0 common port; Y3, Y4, and Y5 use C1 common port; as shown in the Figure . When output points are enabled, their corresponding indicators on the front panel will be on.

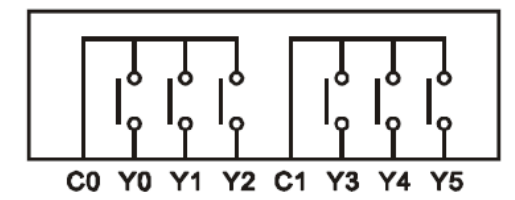

Relay (R) output circuit wiring

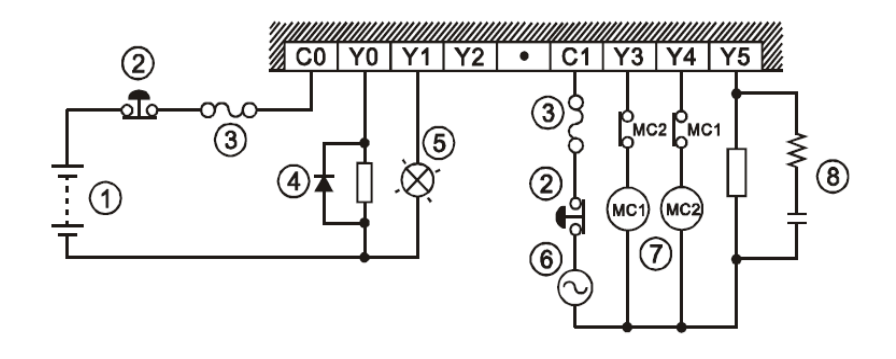

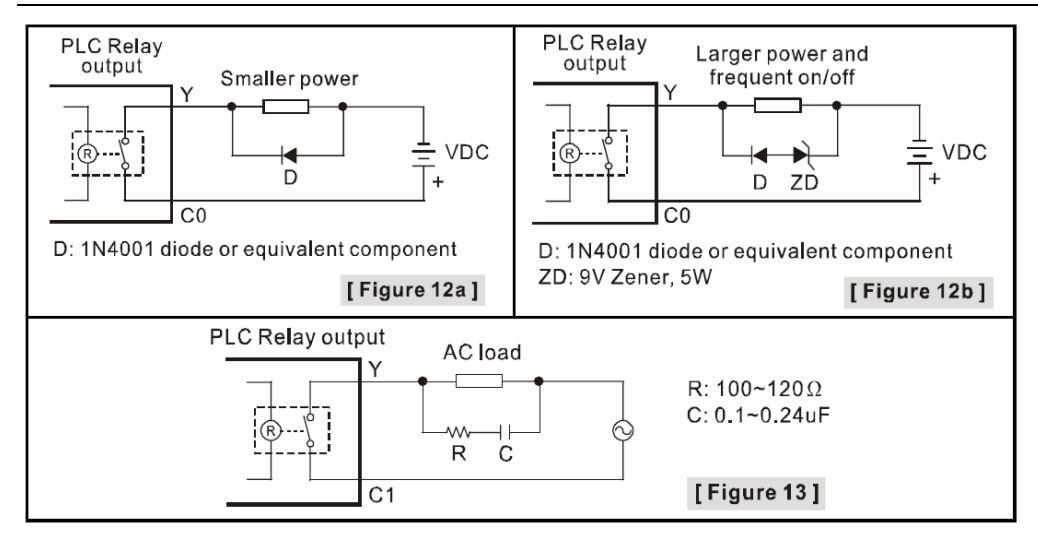

#### 1.2.5 Analog input A/D & Analog output D/A External Wiring

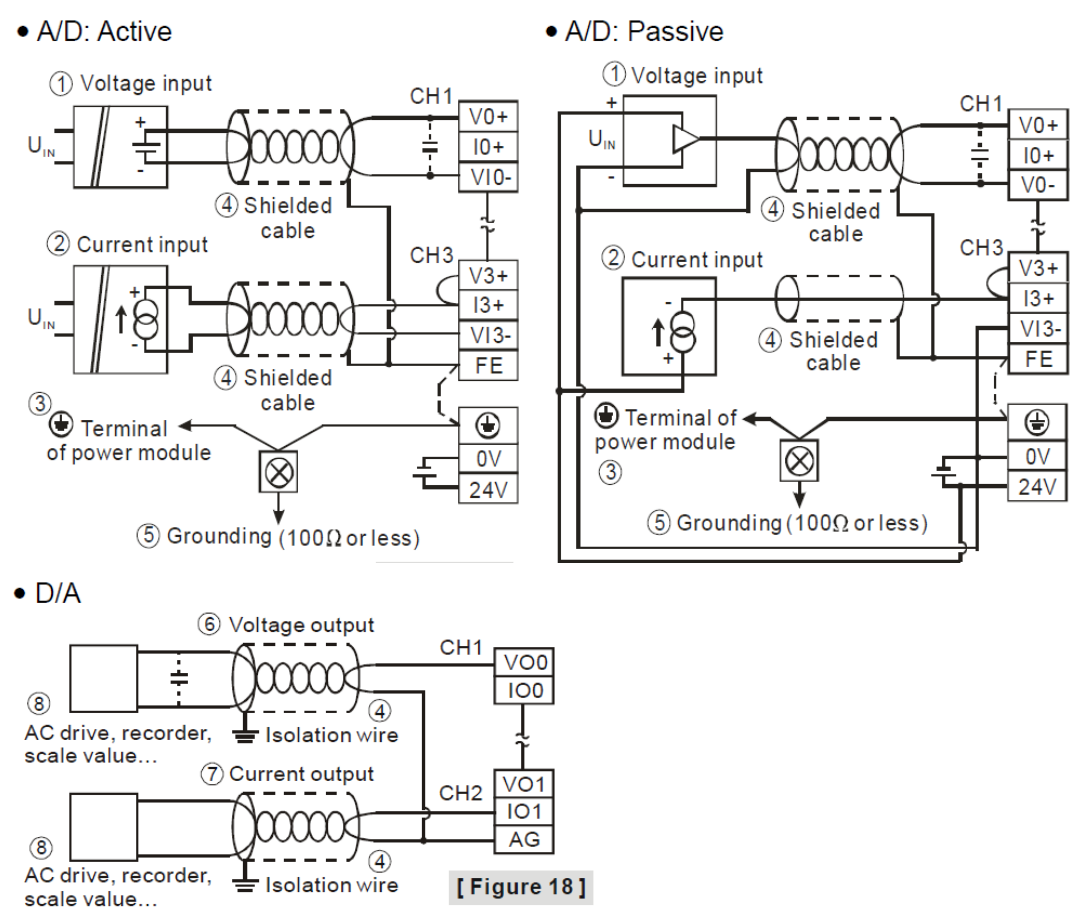

#### 1.2.6 DVP20SX2 Memory Map

|           |                  |           |                                           | Sp              | ecifications                                                                             |                    |  |  |  |
|-----------|------------------|-----------|-------------------------------------------|-----------------|------------------------------------------------------------------------------------------|--------------------|--|--|--|
| Control N | ∕leth            | od        |                                           |                 | Stored program, cyclic scan system                                                       |                    |  |  |  |
| I/O Proce | essir            | na Method |                                           |                 | Batch processing method (when END instruction is                                         |                    |  |  |  |
|           |                  |           |                                           |                 | executed)                                                                                |                    |  |  |  |
| Executio  | n Sp             | beed      |                                           |                 | LD instructions – 0.54µs, MOV instructions – 3.4µs                                       |                    |  |  |  |
| Program   | Program language |           |                                           |                 | Instruction List + Ladder + SFC                                                          |                    |  |  |  |
| Program   | Program Capacity |           |                                           |                 | 158/2 steps                                                                              |                    |  |  |  |
|           | x                | External  | inputs                                    |                 | points max.                                                                              | Total<br>480+32    |  |  |  |
|           | Y                | External  | outputs                                   |                 | Y0~Y377, octal number system, 256<br>points max.                                         | I/O(*4)            |  |  |  |
|           |                  | Auvilian  | General                                   |                 | M0~M511, 512 points, (*1)<br>M768~M999, 232 points, (*1)<br>M2000~M2047, 48 points, (*1) | Tatal              |  |  |  |
|           | м                | relay     | Latched                                   |                 | M512~M767, 256 points, (*2)<br>M2048~M4095, 2048 points, (*2)                            | 4096 points        |  |  |  |
|           |                  |           | Special                                   |                 | M1000~M1999, 1000 points, some<br>are latched                                            |                    |  |  |  |
|           |                  |           |                                           |                 | T0~T126, 127 points, (*1)                                                                |                    |  |  |  |
|           |                  |           | 100ms<br>(M1028=ON,<br>T64~T126:<br>10ms) |                 | T128~T183, 56 points, (*1)                                                               |                    |  |  |  |
|           |                  |           |                                           |                 | T184~T199 for Subroutines, 16                                                            |                    |  |  |  |
|           |                  |           |                                           |                 | points (*1)                                                                              |                    |  |  |  |
|           |                  |           |                                           |                 | T250~T255(accumulative), 6 points                                                        |                    |  |  |  |
|           | Т                | Timer     |                                           |                 | (*1)                                                                                     | Total              |  |  |  |
|           |                  |           | 10ms                                      | ~               | 1200~1239, 40 points, (*1)                                                               | 256 points         |  |  |  |
|           |                  |           | (M1038=)                                  | ON,<br>45: 1mc) | 1240~1245(accumulative),                                                                 |                    |  |  |  |
|           |                  |           | 1200~1245. IMS)                           |                 | 6 points, (*1)                                                                           |                    |  |  |  |
| Bit       |                  |           | 1mc                                       |                 | 127, 1 points, (1)<br>246~T249(accumulative) 4 points                                    |                    |  |  |  |
| Contacts  |                  |           | mis                                       |                 | 1246~1249(accumulative), 4 points,<br>(*1)                                               |                    |  |  |  |
| Contacto  |                  |           |                                           |                 |                                                                                          |                    |  |  |  |
|           |                  |           |                                           |                 | C0~C111, 112 points, (*1)                                                                |                    |  |  |  |
|           |                  |           | 16-bit cou                                | unt up          | C128~C199, 72 points, (*1)                                                               | Total              |  |  |  |
|           |                  |           |                                           |                 | C112~C127, 16 points, (*2)                                                               | 233 points         |  |  |  |
|           |                  |           | 32-bit cou                                | unt             | C200~C223, 24 points, (*1)                                                               | 200 points         |  |  |  |
|           |                  |           | up/down                                   |                 | C224~C232, 9 points, (*2)                                                                |                    |  |  |  |
|           |                  |           |                                           |                 | C235~C242, 1 phase 1 input, 8                                                            |                    |  |  |  |
|           |                  | Question  |                                           | Soft-           | points, (*2)                                                                             |                    |  |  |  |
|           | C                | Counter   | 32bit                                     | ware            | C233~C234, 2 phase 2 input, 2                                                            |                    |  |  |  |
|           |                  |           | high-                                     |                 | points, (*2)<br>C242-C244_1 phase 1 input_2                                              | Total              |  |  |  |
|           |                  |           | speed                                     |                 | C243~C244, 1 phase 1 input, 2                                                            | 10idi<br>22 pointe |  |  |  |
|           |                  |           | count                                     | Hard            | C245~C250_1 phase 2 input_6                                                              | 22 points          |  |  |  |
|           |                  |           | up/down                                   | ware            | points (*2)                                                                              |                    |  |  |  |
|           |                  |           |                                           | indire.         | C251~C254 2 phase 2 input, 4                                                             |                    |  |  |  |

Initial step point Zero point return

Latched

General Alarm

Step

point

s

points, (\*2) S0~S9, 10 points, (\*2) S10~S19, 10 points (use with IST

Total 1024

points

instruction), (\*2) S20~S127, 108 points, (\*2) S128~S911, 784 points, (\*1)

S912~S1023, 112 points, (\*2)

|            | Specifications |                      |                                                    |                     |                                                                                                    |                 |  |  |  |
|------------|----------------|----------------------|----------------------------------------------------|---------------------|----------------------------------------------------------------------------------------------------|-----------------|--|--|--|
|            | Т              | Current              | value                                              |                     | T0~T255, 256 words                                                                                                    |                 |  |  |  |
|            | 0              | Current value        |                                                    |                     | C0~C199, 16-bit counter, 200 words                                                                                                    |                 |  |  |  |
|            | 0              | Current              | Current value                                      |                     | C200~C254, 32-bit counter, 55 words                                                                                                    |                 |  |  |  |
|            |                |                      |                                                    |                     | D0~D407, 408 words, (*1)                                                                                                    |                 |  |  |  |
|            |                |                      | Gene                                               | ral                 | D600~D999, 400 words, (*1)                                                                                                    |                 |  |  |  |
| Word       |                |                      |                                                    |                     | D3920~D9799, 5880 words, (*1)                                                                                                    |                 |  |  |  |
|            |                |                      | Latch                                              | bod                 | D408~D599, 192 words, (*2)                                                                                                    |                 |  |  |  |
| Degister   |                |                      | Latur                                              | icu                 | D2000~D3919, 1920 words, (*2)                                                                                                    |                 |  |  |  |
| Register   | Б              | Data                 | Spec                                               | ial                 | D1000~D1999, 1000 words, some                                                                                                    | Total           |  |  |  |
|            | U              | register             | Spec                                               | iai                 | are latched                                                                                                    | 10000 points    |  |  |  |
|            |                |                      | Righ-<br>modu                                      | side special<br>Ile | D9900~D9999, 100 words (*1) (*6)                                                                                                    |                 |  |  |  |
|            |                |                      | Left-s<br>modu                                     | side special<br>Ile | D9800~D9899, 100 words (*1) (*7)                                                                                                    |                 |  |  |  |
|            |                |                      | Index                                              | (                   | E0~E7, F0~F7, 16 words, (*1)                                                                                                    |                 |  |  |  |
|            | Ν              | Master               | control                                            | loop                | N0~N7, 8 points                                                                                                    |                 |  |  |  |
|            | Ρ              | P Pointer            |                                                    |                     | P0~P255, 256 points                                                                                                    |                 |  |  |  |
|            |                |                      |                                                    |                     | 1000/1001(X0), 1100/1101(X1), 1200/12                                                                                                    | 201(X2),        |  |  |  |
|            |                |                      | Exter                                              | nal interrunt       | 1300/1301(X3), 1400/1401(X4), 1500/1501(X5),                                                                                                    |                 |  |  |  |
|            |                |                      | External interrupt                                 |                     | I600/I601(X6), 1700/I701(X7), 8 points (01: rising-                                                                                                    |                 |  |  |  |
|            |                | Interrupt<br>Service |                                                    |                     | edge trigger _1, 00: falling-edge trigger _)                                                                                                    |                 |  |  |  |
| Pointer    |                |                      | Timer interrupt<br>High-speed<br>counter interrupt |                     | 1602~1699, 1702~1799, 2 points (Timer resolution =                                                                                                    |                 |  |  |  |
|            | 1              |                      |                                                    |                     | 1ms)                                                                                                    |                 |  |  |  |
|            | · ·            |                      |                                                    |                     | 1805~1899, 1 point (Timer resolution = 0.1ms)                                                                                                    |                 |  |  |  |
|            |                |                      |                                                    |                     | (Supported by V2.00 and above)                                                                                                    |                 |  |  |  |
|            |                |                      |                                                    |                     | 1010, 1020, 1030, 1040, 1050, 1060, 1070, 1080, 8                                                                                                    |                 |  |  |  |
|            |                |                      |                                                    |                     | points                                                                                                    |                 |  |  |  |
|            |                |                      | Com                                                | munication          | 1140(COM1), 1150(COM2), 1160(COM3), 3 points,                                                                                                    |                 |  |  |  |
|            |                |                      | Interr                                             | upt                 | (*3)                                                                                                    |                 |  |  |  |
|            |                |                      |                                                    |                     | K 32 768 ~ K32 767 (16 bit operatio                                                                                                    | n)              |  |  |  |
|            | ĸ              | Decima               |                                                    |                     | $K_{-32,700} \approx K_{32,707} (10-bit operation K_{-32,700} \approx K_{32,707} (10-bit operation K_{-32,707} (10-bit operation K_{-32,7$ | 11),<br>(32_hit |  |  |  |
| Constant   |                | Decima               |                                                    |                     | operation)                                                                                                    |                 |  |  |  |
| Constant   |                |                      |                                                    |                     | H0000 ~ HEEEE (16-bit operation)                                                                                                    |                 |  |  |  |
|            | н              | Hexade               | cimal                                              |                     | H0000000 ~HEFEFEFE (32-bit operation)                                                                                                    |                 |  |  |  |
|            |                |                      |                                                    |                     | COM1: built-in RS-232 ((Master/Slave)                                                                                                    |                 |  |  |  |
|            |                |                      |                                                    | ~ ~ ~               | COM2: built-in RS-485 (Master/Slave)                                                                                                    |                 |  |  |  |
|            |                |                      |                                                    | SA2                 | COM3: built-in RS-485 (Master/Slav                                                                                                    | e)              |  |  |  |
| Operiol De |                |                      |                                                    |                     | COM1 is typically the programming                                                                                                    | port.           |  |  |  |
| Serial Po  | ns             |                      |                                                    |                     | COM1: built-in RS-232 ((Master/Slav                                                                                                    | ve)             |  |  |  |
|            |                |                      |                                                    | ev2                 | COM2: built-in RS-485 (Master/Slav                                                                                                    | e)              |  |  |  |
|            |                |                      |                                                    | 5/2                 | COM3: built-in USB (Slave)                                                                                                    |                 |  |  |  |
|            |                |                      |                                                    |                     | COM1 is typically the programming                                                                                                    | port.           |  |  |  |
| Real Tim   | e C            | lock                 |                                                    |                     | Year, Month, Day, Week, Hours, Min                                                                                                    | utes, Seconds   |  |  |  |
|            |                |                      |                                                    |                     | Right side: Up to 8 I/O modules can                                                                                                    | be connected    |  |  |  |
| Special I  | 0              | lodules              |                                                    |                     | Left side: Up to 8 high-speed I/O mo                                                                                                    | dule can be     |  |  |  |
|            |                |                      |                                                    |                     | connected                                                                                                    |                 |  |  |  |
| File Regi  | ster           | (*5)                 |                                                    |                     | K0~K4999, 5000 points (*2)                                                                                                    |                 |  |  |  |

\_\_\_\_

## 1.2.7 Software "WPL Soft" for PLC programming

# 1.2.7.1 Create a Project

- We click on «File-New »

| 3    |                 |                   |                   |                |      |              |   |             |      |         |      |     |      |      |     |
|------|-----------------|-------------------|-------------------|----------------|------|--------------|---|-------------|------|---------|------|-----|------|------|-----|
| File | <u>E</u> dit    | Com <u>p</u> iler | Co <u>m</u> ments | <u>S</u> earch | View | Communicatio | m | <u>O</u> pt | ions | Wiz     | card | Win | ıdow | H    | elp |
|      | <u>N</u> ew     |                   |                   |                |      | Ctrl+N       | 1 | 0           |      | Ŧ       | 3    | 0   | 1    | -    | *   |
| Ē    | <u>O</u> pen    |                   |                   |                |      | Ctrl+O       |   | 0           | •    | <b></b> | g.   | K   | -11- | CODE |     |
|      | Save            |                   |                   |                |      | Ctrl+S       | F |             | -    |         |      | 1.1 | CODE | -11- | 010 |
|      | Save <u>A</u> s | 5                 |                   |                | C    | Ctrl+Alt+S   | L |             |      |         |      |     |      |      |     |
|      | <u>C</u> lose P | roject            |                   |                |      |              | L |             |      |         |      |     |      |      |     |
| 8    | Print           |                   |                   |                |      | Ctrl+P       | L |             |      |         |      |     |      |      |     |
| 4    | Print Se        | etup              |                   |                |      |              | L |             |      |         |      |     |      |      |     |

- We choose the PLC product «SX2 »
- We put a name in the «File Name»
- We click on «OK »

| Select a PLC Model    |  |  |  |  |  |  |
|-----------------------|--|--|--|--|--|--|
| Program Title         |  |  |  |  |  |  |
| Model Type PLC 💌      |  |  |  |  |  |  |
| Select SX2            |  |  |  |  |  |  |
| Communication Setting |  |  |  |  |  |  |
| RS232 (COM0) Setting  |  |  |  |  |  |  |
| File Name             |  |  |  |  |  |  |
| Ex1                   |  |  |  |  |  |  |
| OK Cancel             |  |  |  |  |  |  |

### 1.2.7.2 The necessary steps to download the program on the PLC

We Use Programming cable (UC-PRG020-12A) connecting a computer and a PLC.

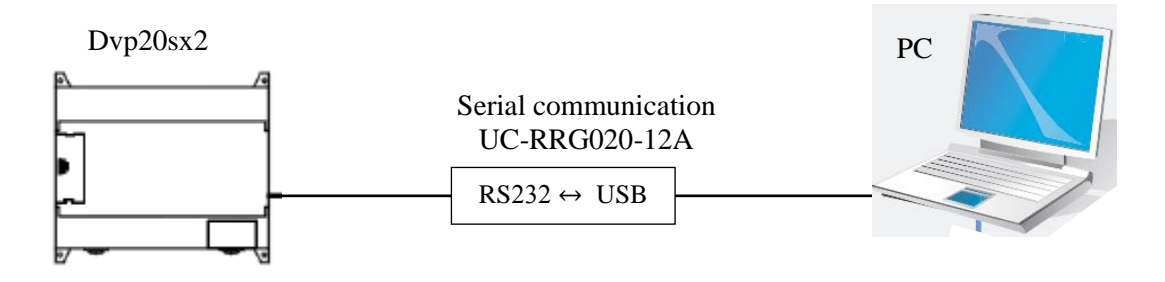

- We click on "Communication setting- RS232 " to check the port (COM).
- we put The PLC address in Station address

| 🔛 湿 嘩 🔮 🖄 🖽 🖮               | Communication Setting                |
|-----------------------------|--------------------------------------|
| Relay Type ㅓㅏ 	 루탑 루알 후항 후학 | Connection Setup                     |
| Communication Setting       | lype RS232                           |
| ✓ RS232                     | Communication Setting                |
| DVPEN01-SL                  | COM Port COM4 © ASCII                |
| IFD9506                     | Data Length 7 🗸 C RTU (8 bits)       |
| IFD9507                     | Parity Even 💌                        |
| DVPFEN01                    | Stop Bits 1 • Auto-detect            |
| DirectLink                  | Baud Rate 9600 💌                     |
|                             | Station Address 2 Default            |
| DEthernet                   | Ethernet Setting                     |
|                             | Assign IP                            |
|                             | Port 502                             |
|                             | Baud Rate Decided by                 |
|                             | PLC Setting                          |
|                             | C WPL Setting                        |
|                             | Setup Responding Time                |
|                             | Times of Auto-retry 3                |
|                             | Time Interval of Auto-retry (sec.) 3 |
|                             |                                      |

### 1.2.7.3 Downloading a PLC program

To download the program, we click on the following form :

| 8                                                                      |                                                                   | Ex1 - Delta WPLSoft             |
|------------------------------------------------------------------------|-------------------------------------------------------------------|---------------------------------|
| <u>F</u> ile <u>E</u> dit Com <u>p</u> iler Co <u>m</u> ments <u>S</u> | earch <u>View</u> Communication <u>Options</u> Wizard <u>Wind</u> | low <u>H</u> elp                |
| 🗋 🚅 📰 🗃 💿 💿 🗶 🗈                                                        | 🗈 🥏 🚖 🔍 🔍 🔍 🐺 🐻 🛛                                                 | 1 🕂 🗢 운 🮝                       |
| 🔡 🎉 🏺 🔮 🖄 🖽 🖮                                                          | 🦻 🖓 🗣 🧱 🖩 🕙 🔕 🛱 🛐 😒                                               | 🐹 😤 🖫 🔁 🖬 🖾 🔍 🔍 💂 🛳             |
| Relay Type                                                             | 路 등 당 등 방 前 能 市 赤 <mark>Write to</mark>                           | PLC (Ctrl+F8) 🔤 🔄 🚸 📾 🖂 📙 📗 🍋 🕅 |
| Ethernet Improvement                                                   |                                                                   |                                 |
|                                                                        | Instruction List Mode                                             |                                 |

**9** 

#### 1.2.7.4 Monitoring a Program

To monitor the program's work in the PLC, we click on the following form:

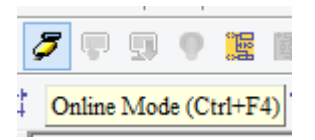

| 8                                                                      |                        |                                                                                                    |                        |                      |              |
|------------------------------------------------------------------------|------------------------|----------------------------------------------------------------------------------------------------|------------------------|----------------------|--------------|
| <u>F</u> ile <u>E</u> dit Com <u>p</u> iler Co <u>m</u> ments <u>S</u> | Search <u>View</u> Co. | mmunication Opt                                                                                                    | ions W <u>i</u> zard   | $\underline{W}indow$ | <u>H</u> elp |
| 🗋 🗅 🚅 📰 🗃 🙆 🚳 🕺 🗖                                                      | n 🛍 🥜 🔼                | 🔍 ९ ९   🛛                                                                                                    | <b>T</b>               | 01                   | ÷ (          |
| 🔛 湿 陲 🔮 🖄 🖽 🖮                                                          | <b>7</b> 🛡 🗊 🕈         | 🧱 🖩 🖪 🕚                                                                                                    | 9 🖗 🖳                  | 📡 诺                  |              |
| Relay Type                                                             | Online Mode (Ct        | r1+F4) Fit fit Fit                                                                                                    | te et 🔥 🖁              | H 👬 🎯                | ) PID 2      |
|                                                                        |                        | 副 Instruction I<br>Ladder<br>Contemporation I<br>Contemporation I<br>Contemporatio I<br>Contemporation I<br>Conte | List Mode<br>Diagram M | lode                 |              |

# Connecting the sensors & actuators

## 2.1 Control Panel

2

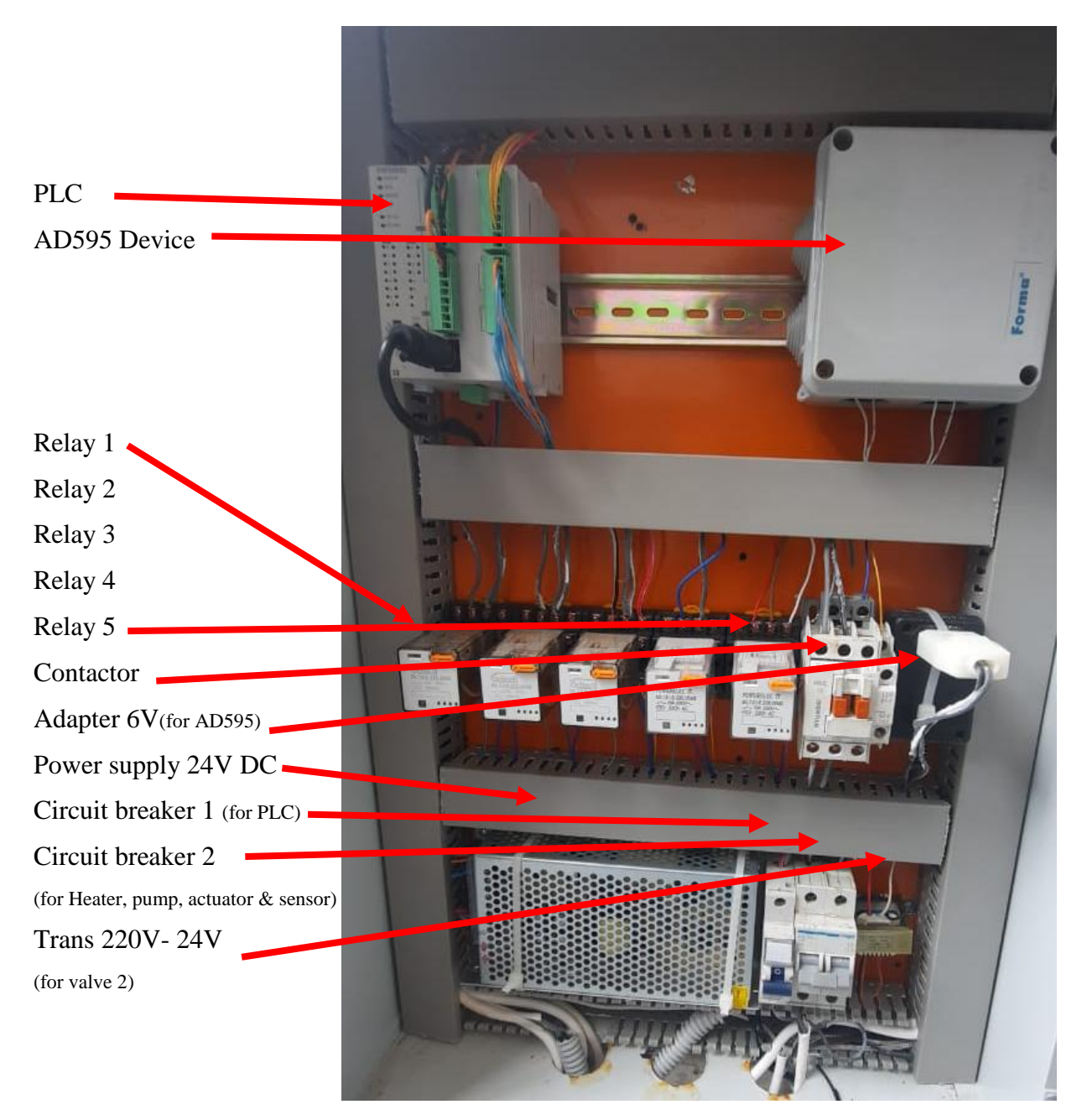

# 2.2 Pump 1

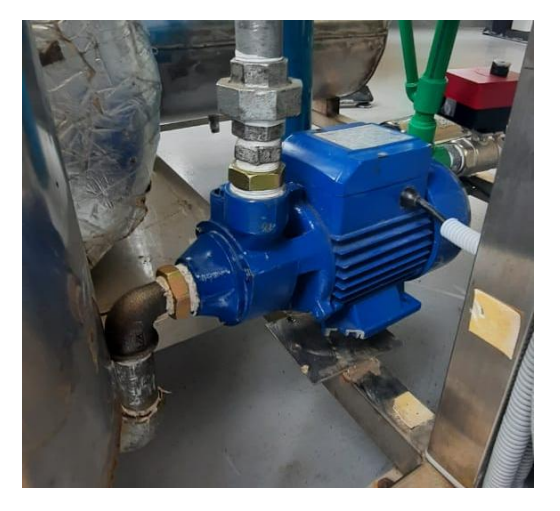

# **Power circuit between the Switch & the Pump 1**

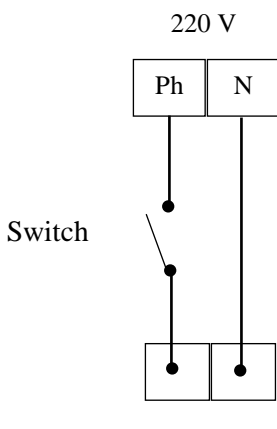

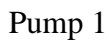

Switch of Pump 1

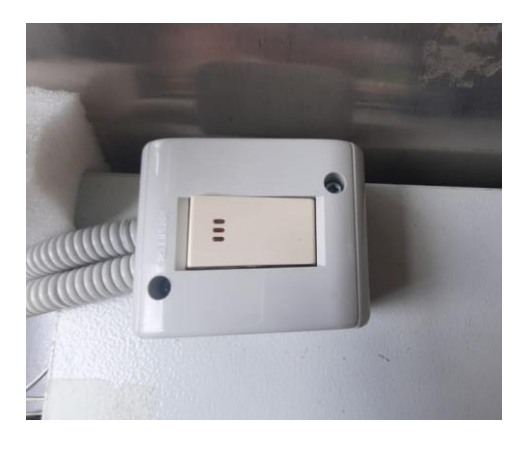

# 2.3 Solenoid valve

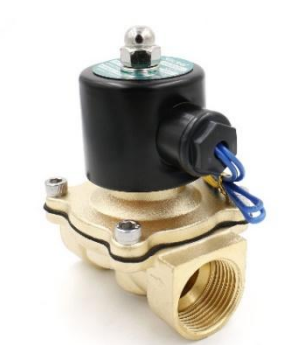

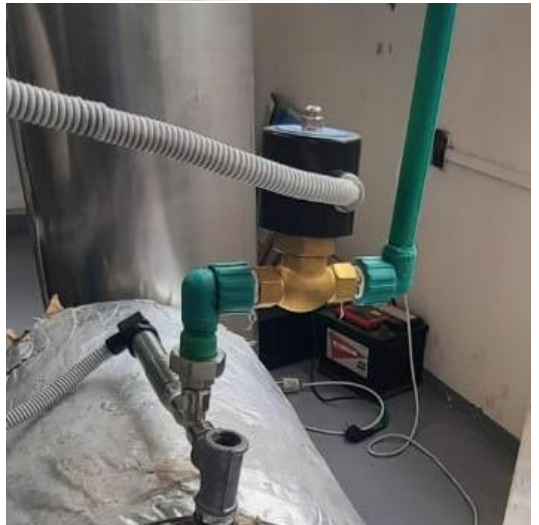

Voltage: AC220V Fluid Temperature: 0~200°C

# Connecting between the PLC & the Solenoid valve

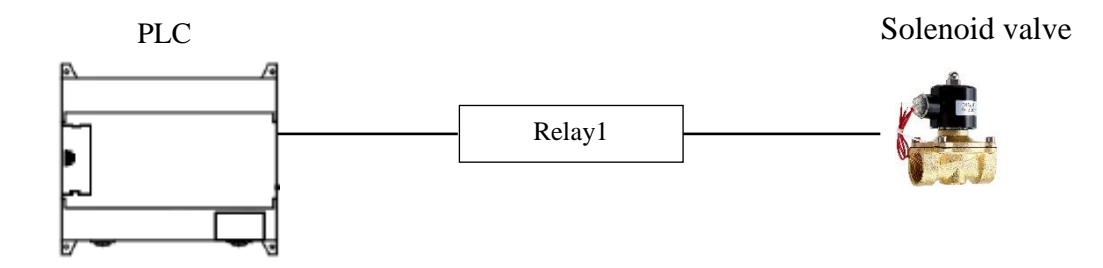

# Control circuit between the PLC & the relay 1

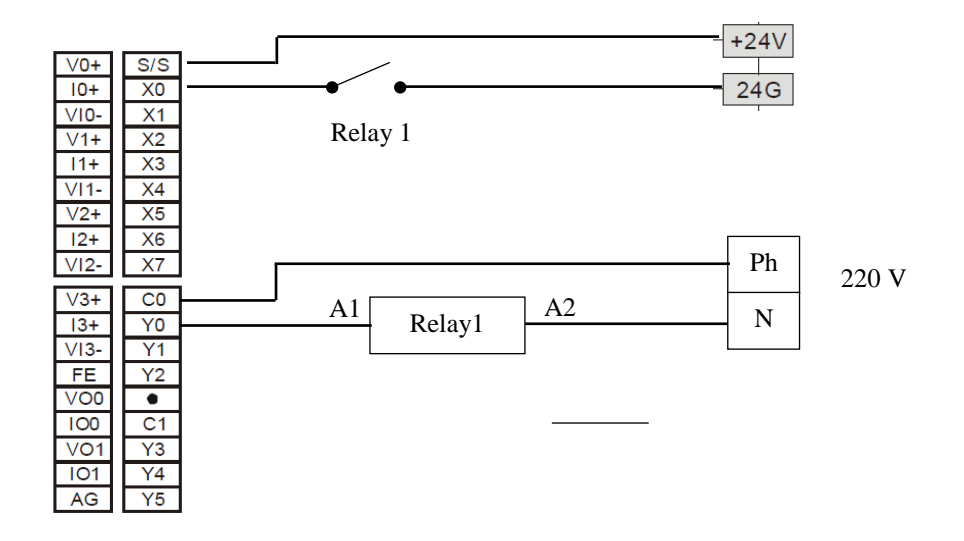

# Power circuit between relay 1 & solenoid valve

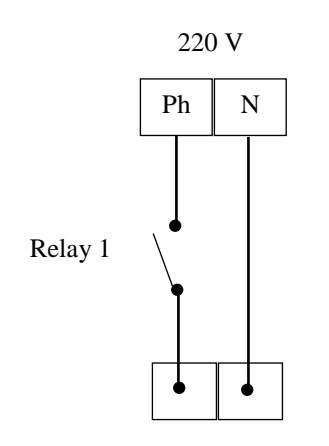

Solenoid valve

### 2.4 Electric Mixer

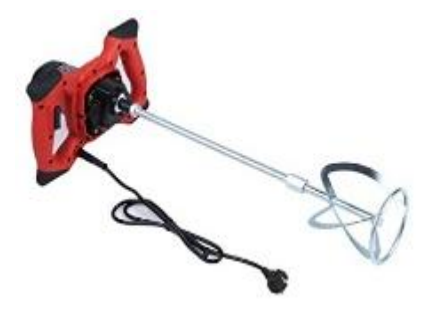

Voltage: AC220V

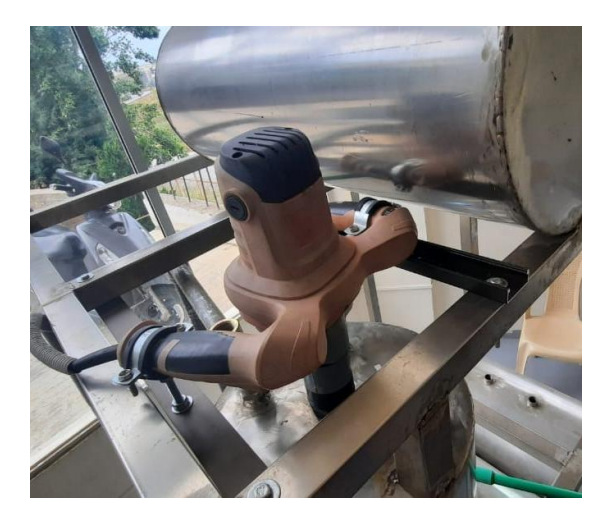

**Connecting between the PLC & the electric Mixer** 

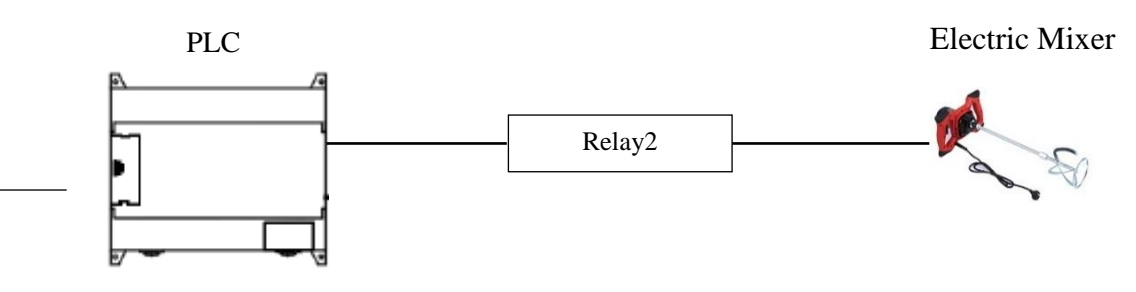

# Control circuit between the PLC & the relay 2

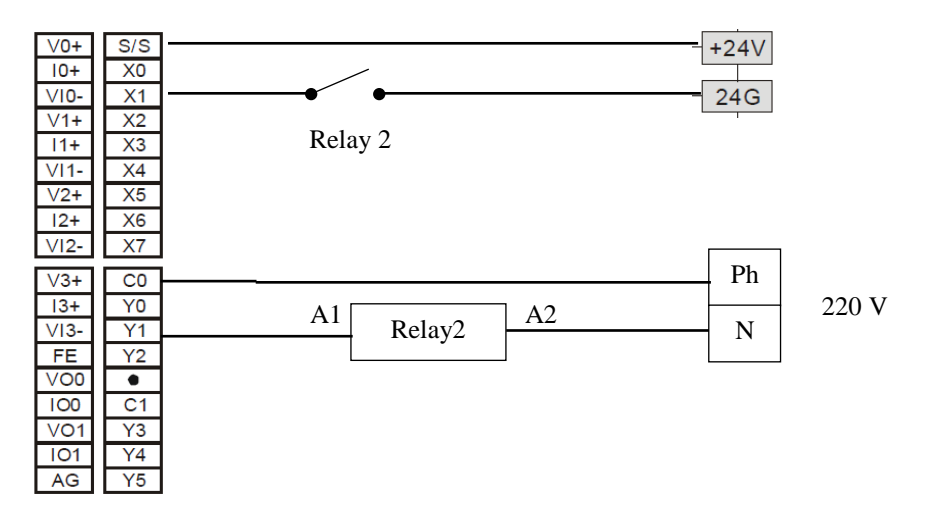

# Power circuit between relay 2 & Electric Mixer

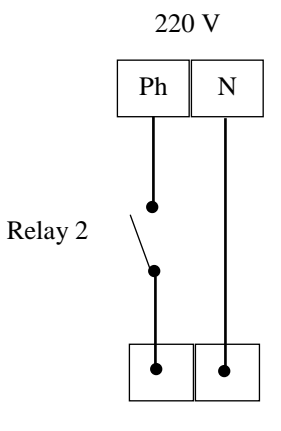

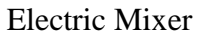

2.5 Electric Actuator Valve 1

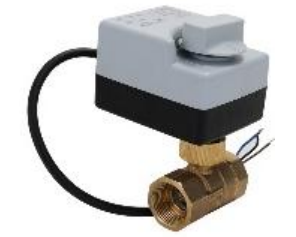

Voltage: AC220V

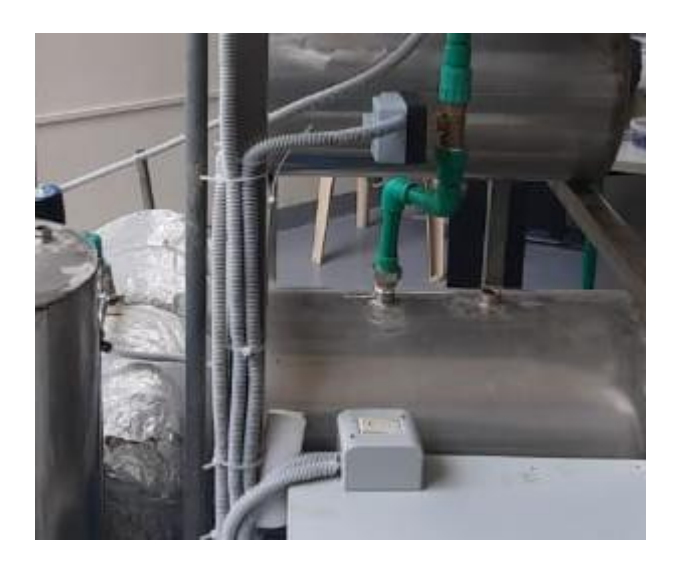

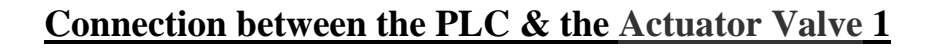

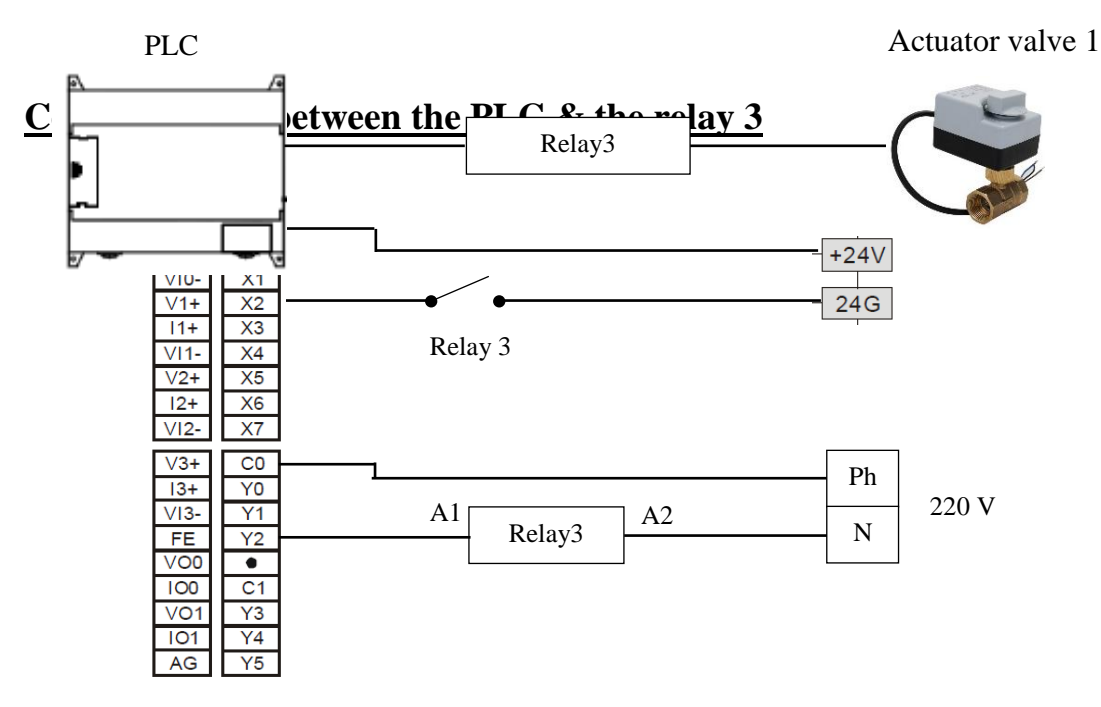

## Power circuit between relay 3 & Actuator valve 1

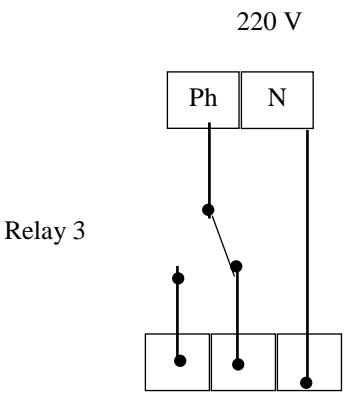

Actuator valve 1

# 2.6 Pump 2

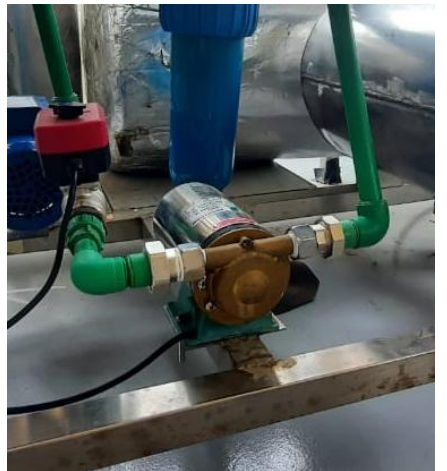

Voltage: AC220V

# Connecting between the PLC & the Pump 2

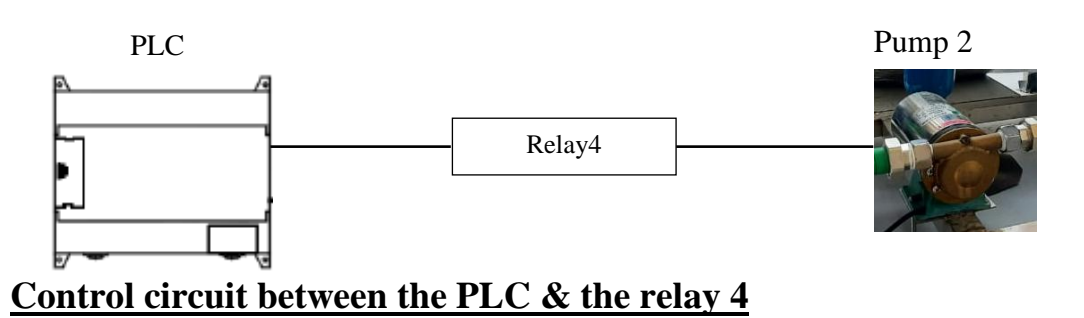

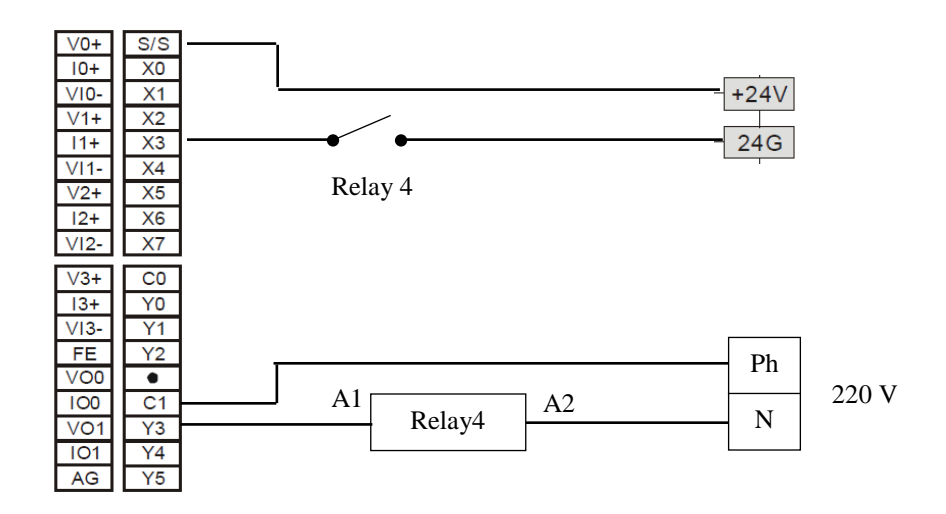

## Power circuit between relay 4 & the Pump 2

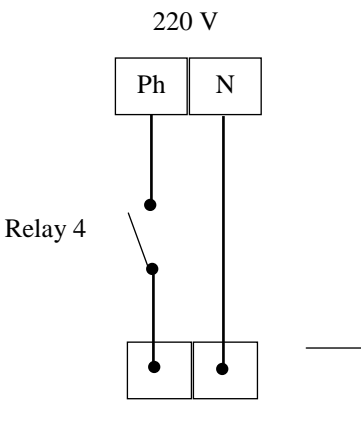

31

### 2.7 Electric Actuator Valve 2

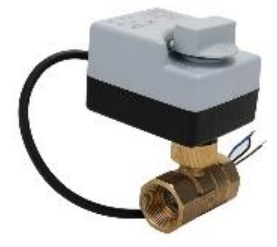

Voltage: AC 24V

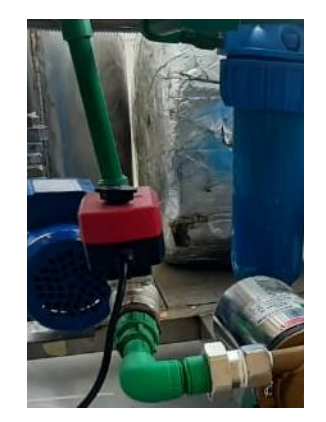

# Connecting between the PLC & the Actuator Valve 2

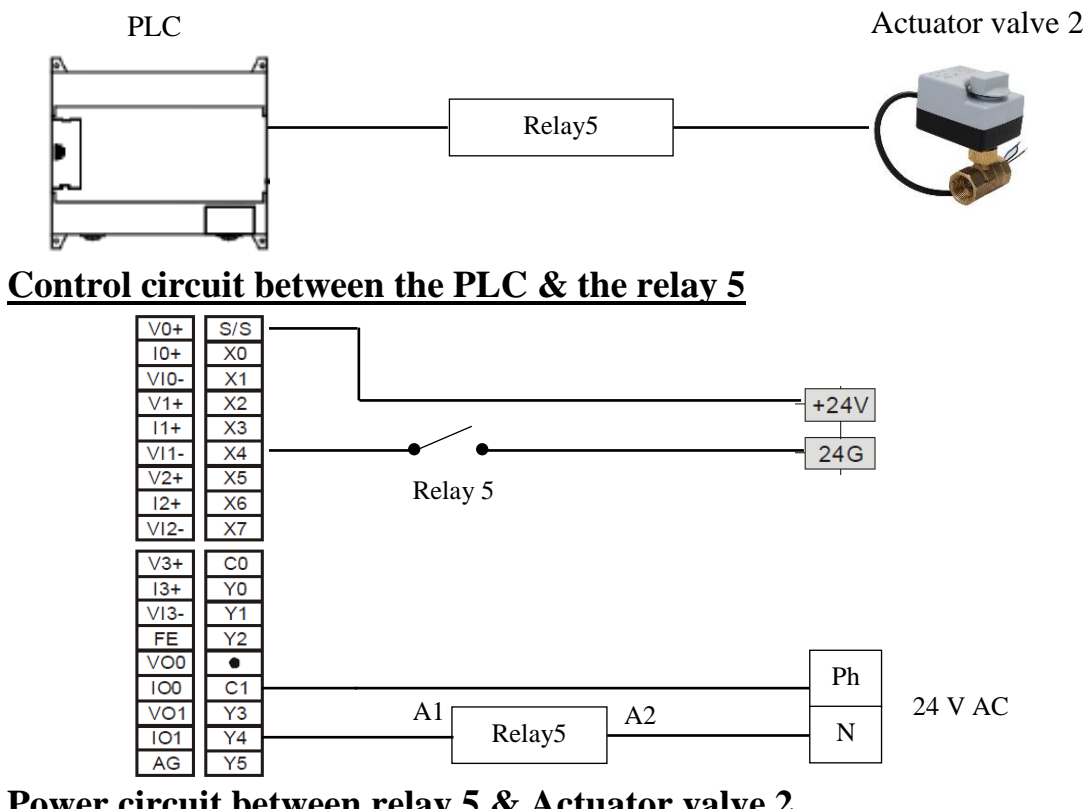

Power circuit between relay 5 & Actuator valve 2

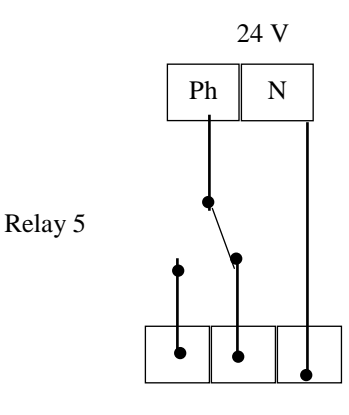

Actuator valve 2

### 2.8 Resistor of Heater

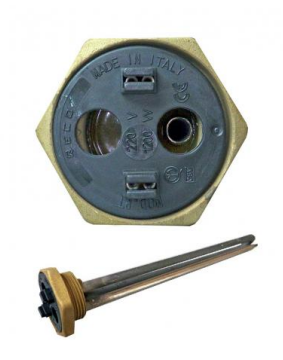

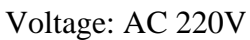

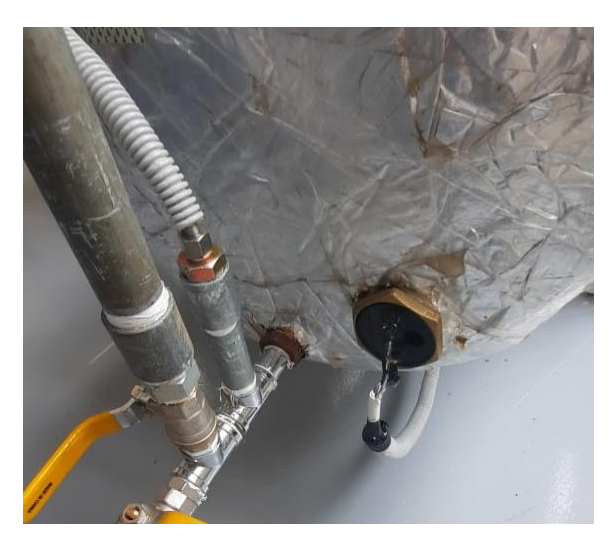

# **Connecting between the PLC & the Resistor of Heater**

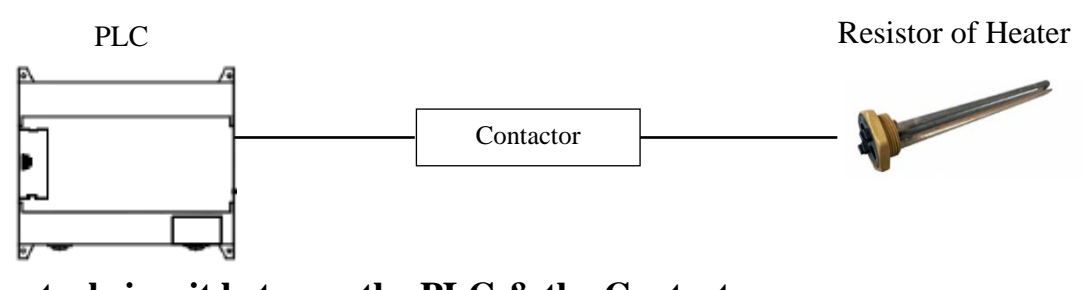

# Control circuit between the PLC & the Contactor

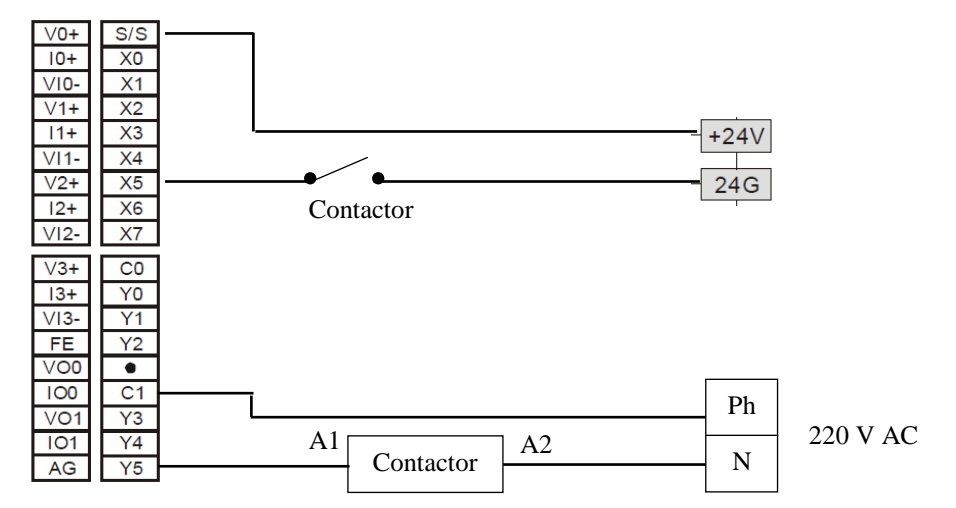

### Power circuit between Contactor & the Resistor of heater

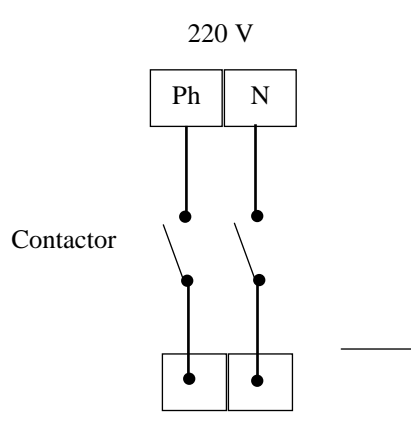

Resistor

### 2.9 Pressure sensor of heater

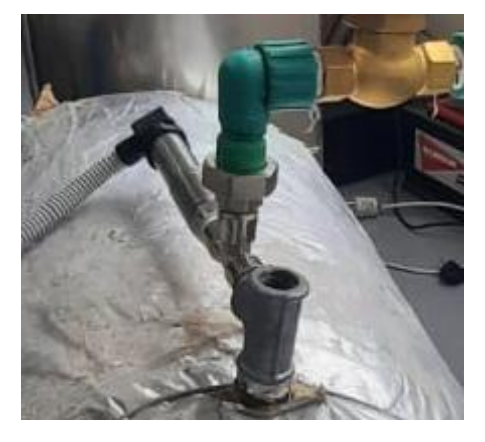

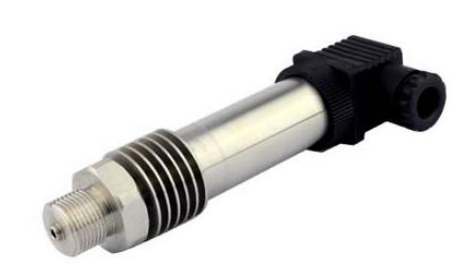

MODEL : GPT220 Range : 0-16bar Output : 4-20 mA Power : 12- 36VTemperature :  $220^{0}$  C

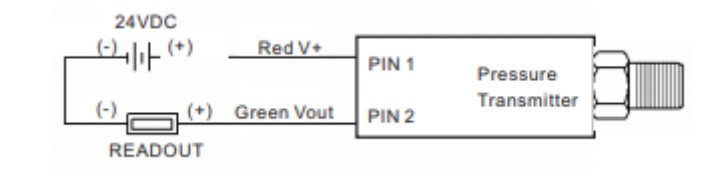

### Connecting between the PLC & the Pressure sensor

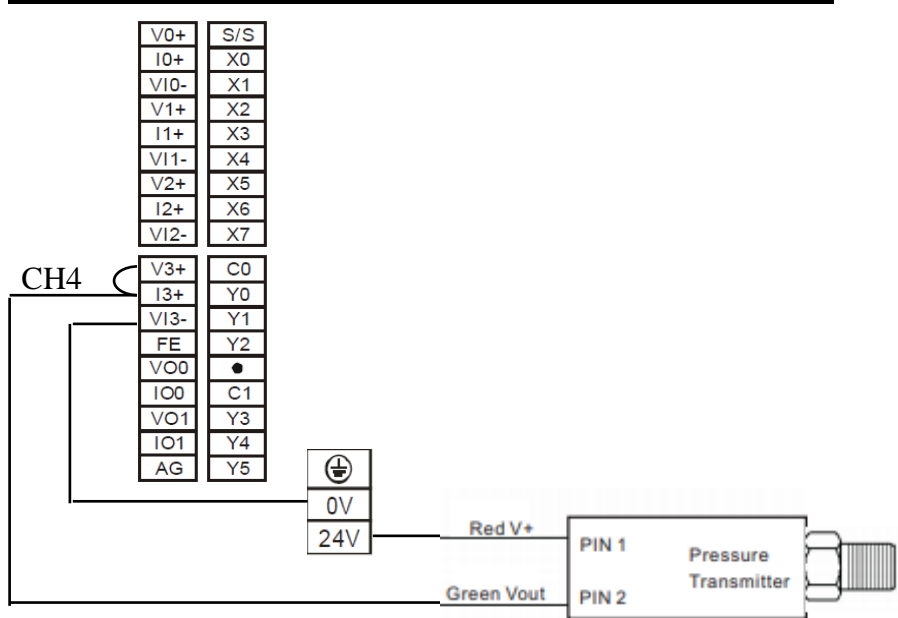

## 2.10 Temperature sensor of penicillin fermenter tank

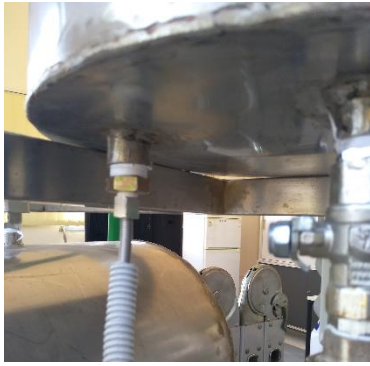

Temperature sensor (K-Thermocouple)

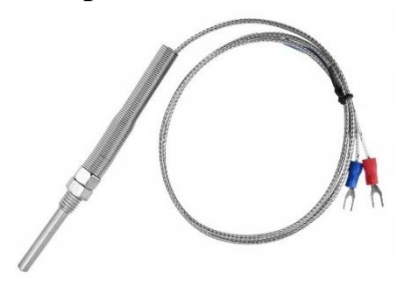

## AD959 device

| +INC1        | 0     | 14 🗖 - IN          |
|--------------|-------|--------------------|
| +C 2<br>+T 3 |       | 13 -ALM<br>12 +ALM |
|              | AD595 | 11 + V             |
| -T 🗖 5       |       |                    |
|              |       | 9_1V0<br>8_1FB     |
|              |       |                    |

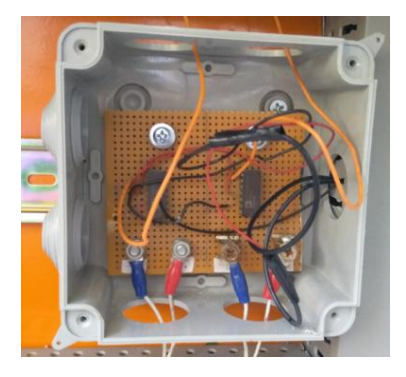

## Connecting between the PLC, the AD959 device & the Temperature

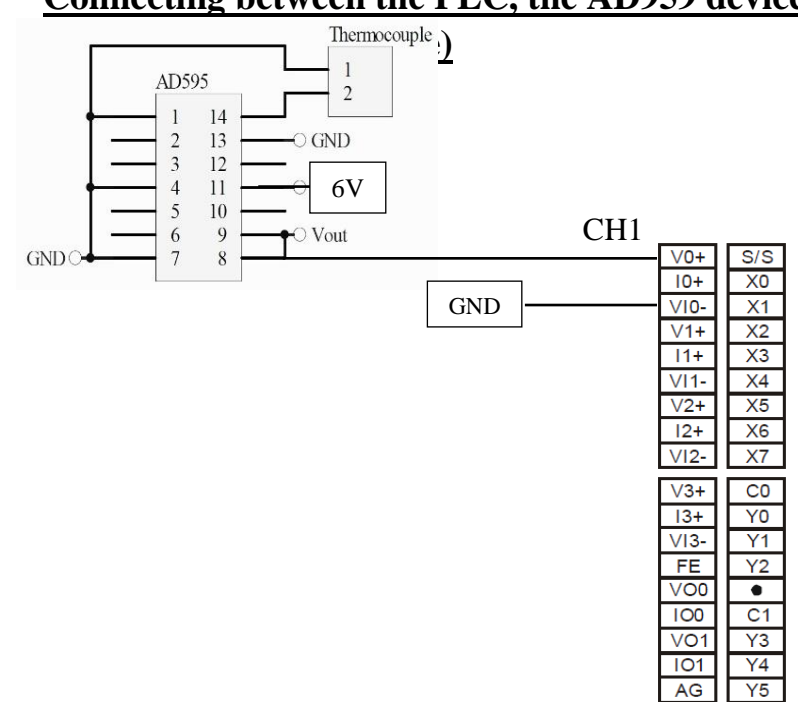

# 2.11 Temperature sensor of Heater tank

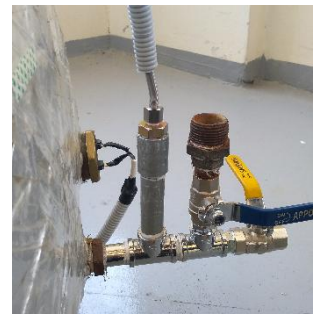

Temperature sensor (K-Thermocouple)

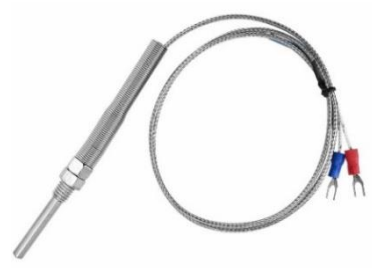

### AD959 device

| +IN[]1       | 0     | 14 🗖 - IN      |
|--------------|-------|----------------|
| +C <b></b> 2 |       | 13 - ALM       |
| +T 🗖 3       |       | 12 +ALM        |
| сом 4        | AD595 | 11 <b>□</b> +V |
| -T 🗖 5       |       | 10 COMP        |
| -C <b></b> 6 |       | 9 <b></b> VO   |
| -V口7         |       | 8 FB           |
|              |       |                |

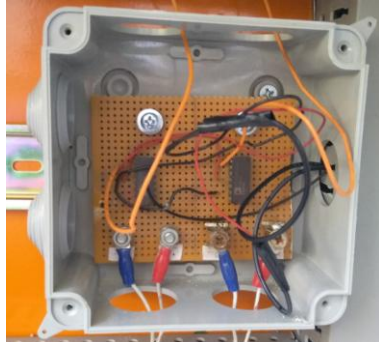

<u>Connecting between the PLC, the AD959 device & the Temperature</u> <u>sensor (K-Thermocouple)</u>

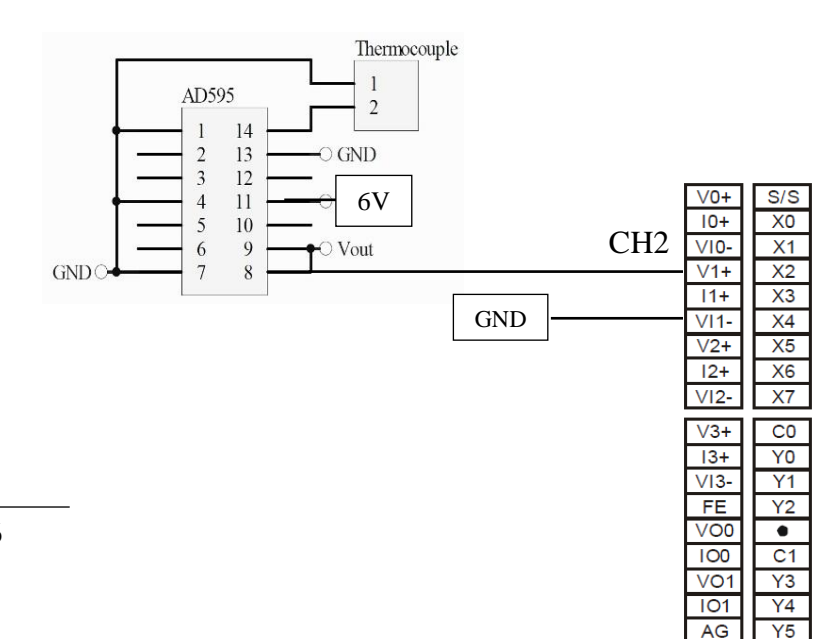

36

# 3 Control system for PLC & HMI

## 3.1 Programme of PLC

|                              | Program code (please click and open in any editor, e.g. |
|------------------------------|---------------------------------------------------------|
| MEGBI-APP-Control System.dvp | notepad++)                                              |

![](_page_36_Figure_4.jpeg)

#### Control system for PLC & HMI

![](_page_37_Figure_1.jpeg)

#### Programme of PLC

![](_page_38_Figure_1.jpeg)

\_\_\_\_\_

| System res     | et |      |     |
|----------------|----|------|-----|
| мо<br>—   /  — |    | RST  | М1  |
|                |    | RST  | М2  |
|                |    | RST  | МЗ  |
|                |    | RST  | M4  |
|                |    | RST  | М5  |
|                |    | RST  | М6  |
|                |    | RST  | М7  |
|                |    | RST  | мв  |
|                |    | RST  | м9  |
| 1              |    | BST  | мя  |
|                |    | BST  | M10 |
|                |    | BST  | M11 |
|                |    | BST  | M12 |
|                |    | BST  | M13 |
|                |    | BST  | M14 |
|                |    | BST  | M15 |
|                |    | BST  | M16 |
|                |    | RST  | M17 |
|                |    | RST  | M18 |
|                |    | .RST | D10 |
|                |    | RST  | D11 |
|                |    | RST  | D12 |
|                |    | RST  | D15 |
|                |    | RST  | D16 |
|                |    | RST  | D17 |
|                |    | RST  | D18 |
|                |    |      | END |

### 3.2 HMI Program

### 3.2.1 Auto mode

Press "Start"

- Start Timer 1 of tank 1, Mixer ON
- Delay 168 hours (7 days)
- ➢ If Timer 1= 168 hours, Open Valve 1
- Start Timer 2 of tank 2
- > If Timer 2 = 1 hour, Open Valve 2
- > Pump 2 ON for 5 min after Valve 2 is open

### 3.2.2 Manuel mode (interactive)

Press "Start"

## **Fermentation pen cilium :**

- a) Mixer:
  - Press "Manual"
  - for OFF Press "Manual OFF"
  - for ON press "Manal ON"
- b) Valve :
  - Press "Manual"
  - for Open Press "Manual Open"
  - for Close press "Manal Close "

# **Charcoal treatment :**

- a) Valve :
- Press "Manual"
- for Open Press "Manual Open"
- for Close press "Manal Close "
- b) Pump : (if valve 2 Close, Pump not working )
- Press "Manual"
- for OFF Press "Manual OFF"
- for ON press "Manal ON"

## Autoclave system:

- a) Heater :
- Press "Manual"
- for OFF Press "Manual OFF"
- for ON press "Manal ON" (if Temperature >  $122^{\circ}$  C Heater OFF )
- b) Solenoid valve
- Press "Manual"
- for Open Press "Manual Open"
- for Close press "Manual Close"

#### 3.2.3 HMI pages

3.2.3.1 Main page

![](_page_41_Figure_3.jpeg)

3.2.3.2 Fermentation pencilium page

| I Screen_5 □ Sc                                | reen_4 × Screen_3 Screen_6                |  |
|------------------------------------------------|-------------------------------------------|--|
| Antibiotics production pilot plant (MEGBI-APP) |                                           |  |
|                                                | FERMANTATION PENICILIUM                   |  |
| Mixer                                          | AUTO Manual OFF Status OFF Timer 1234 min |  |
| Timer                                          | 1234 H 1234 min                           |  |
| Temp                                           | 1234 C                                    |  |
| Valve                                          | AUTO Manual Close Status Close            |  |

| 3.2.3.3 | Charcoal treatment page                                                                                                    |  |  |
|---------|----------------------------------------------------------------------------------------------------|--|--|
|         | Image: Screen_5 x image: Screen_4 image: Screen_3 image: Screen_6 image: Screen_6 image: Scre |  |  |
|         | Antibiotics production pilot plant (MEGBI-APP)                                                                                                    |  |  |
|         | Charcoal treatment                                                                                                    |  |  |
|         | Timer 1234                                                                                                    |  |  |
|         | Valve AUTO Manual Close Status Close                                                                                                    |  |  |
|         | Pump AUTO Manual OFF Status OFF                                                                                                    |  |  |
|         |                                                                                                    |  |  |
|         |                                                                                                    |  |  |
|         |                                                                                                    |  |  |

## 3.2.3.4 Autoclave system page

|                                                | een_4 🖸 Screen_3 🗖 Screen_6 ×  |
|------------------------------------------------|--------------------------------|
| Antibiotics production pilot plant (MEGBI-APP) |                                |
|                                                | Autoclave Systeme              |
|                                                |                                |
| Heater                                         | AUTO Manual OFF Status OFF     |
| Temp                                           | 1234 C                         |
| Valve                                          | AUTO Manual Close Status Close |
| Timer o                                        | of Sterilization 1234 min      |
|                                                |                                |
|                                                |                                |
|                                                |                                |